# TeslaSCADA IDE User Manual

Version 2.04

# Table of Content

| About TeslaSCADA IDE    | 7  |
|-------------------------|----|
| Requirements            | 7  |
| Windows                 | 7  |
| Mac OS                  | 7  |
| Linux                   | 8  |
| Installation            | 8  |
| Windows                 | 8  |
| Mac OS                  | 8  |
| Linux                   | 8  |
| Start TeslaSCADA IDE    | 9  |
| Project                 | 12 |
| Create project          | 12 |
| Save project            | 13 |
| Open project            | 13 |
| Edit project properties | 13 |
| Screens                 | 13 |
| Create screen           | 13 |
| Open screen             | 14 |
| Copy screen             | 14 |
| Delete screen           | 14 |
| Edit screen properties  | 14 |
| Export screen           | 14 |
| Import screen           | 14 |
| Servers                 | 15 |
| Create server           | 15 |
| Modbus server           | 15 |
| Siemens server          | 15 |
| Allen Bradley server    | 16 |
| OPC UA server           | 16 |
| Open server properties  |    |
| Copy server             | 16 |
| Delete screen           | 16 |
| Scripts                 | 17 |
| Create script           | 17 |
| Open script             | 17 |
| Copy script             |    |

| Delete script                            | 17 |
|------------------------------------------|----|
| Edit script properties                   | 17 |
| Export script                            | 17 |
| Import script                            | 17 |
| Tags                                     |    |
| Create tag                               |    |
| Modbus tag settings                      | 18 |
| Siemens tag settings                     | 19 |
| AllenBradley tag settings                | 19 |
| Micrologix tag settings                  | 19 |
| OPC UA tag settings                      | 19 |
| Copy tag                                 | 21 |
| Delete tag                               | 21 |
| Edit tag properties                      | 21 |
| Export all tags                          | 21 |
| Import tags                              | 21 |
| Users                                    |    |
| Create user                              |    |
| Open user properties                     |    |
| Copy user                                |    |
| Delete user                              |    |
| Design screen                            | 23 |
| Create graphical object                  |    |
| Resize graphical object                  |    |
| Move graphical object                    |    |
| Open graphical object properties         | 23 |
| Copy graphical object                    | 23 |
| Cut graphical object                     | 24 |
| Paste graphical object                   |    |
| Erase graphical object                   |    |
| Duplicate graphical object               | 24 |
| Send to back graphical object            | 24 |
| Bring to front graphical object          | 24 |
| Rotate clockwise graphical object        |    |
| Rotate counterclockwise graphical object | 25 |
| Align graphical objects                  | 25 |
| Group graphical objects                  | 25 |
| Ungroup graphical objects                |    |

| Graphical objects         | 26 |
|---------------------------|----|
| Simple Objects library    | 26 |
| Line                      | 26 |
| Rectangle                 | 26 |
| Ellipse                   | 27 |
| Polyline                  | 27 |
| Polygon                   | 27 |
| Sector                    | 27 |
| Text                      | 28 |
| Border                    | 28 |
| Image                     | 28 |
| Scale                     | 28 |
| 3D Objects library        |    |
| Sphere                    | 29 |
| Cylinder                  | 29 |
| Cone                      | 29 |
| Sector 3D                 | 30 |
| Polygon 3D                | 30 |
| Tank                      | 30 |
| Border 3D                 | 30 |
| Text 3D                   | 31 |
| Buttons library           | 32 |
| Button                    | 32 |
| Image Button              | 32 |
| Lights/Indicators library | 33 |
| Light                     | 33 |
| Indicator                 | 33 |
| Pipes library             | 34 |
| Pipe                      | 34 |
| Valves library            | 34 |
| Valve                     | 34 |
| Pumps library             | 35 |
| Pump                      | 35 |
| Fans library              | 35 |
| Fan                       | 35 |
| Tanks library             | 36 |
| Vertical tank             | 36 |

| Conveyers library              | 36 |
|--------------------------------|----|
| Belt conveyer                  |    |
| Analog meters library          |    |
| Analog meter                   |    |
| Other analog meters            |    |
| Digital meters library         |    |
| Digital meters                 |    |
| Controls library               |    |
| Slider                         |    |
| Slider vertical and horizontal |    |
| Counter and counter rectangle  |    |
| Trends library                 | 41 |
| Trend                          | 41 |
| Events library                 |    |
| Events log                     | 42 |
| User-defined library           |    |
| Create user-defined library    | 43 |
| Rename user-defined library    | 43 |
| Delete user-defined library    | 43 |
| Export user-defined library    | 43 |
| Import user-defined library    | 43 |
| Properties                     | 44 |
| Flash                          | 44 |
| Rotation                       | 45 |
| Motion                         | 45 |
| Visibility                     | 46 |
| Line color                     | 46 |
| Fill color                     | 47 |
| Filling                        | 47 |
| Text color                     | 48 |
| Control (for buttons)          |    |
| Text input                     | 49 |
| Output                         |    |
| Indicator                      |    |
| Image                          | 50 |
| Color                          | 50 |
| Control (slider)               | 51 |
| Control (counter)              | 51 |

| Value (for meters)                     | 51 |
|----------------------------------------|----|
| Design script                          | 52 |
| Create script object                   | 52 |
| Connect script objects                 | 52 |
| Bind script object to the tag          | 52 |
| Enter value to the value script object | 52 |
| Duplicate script object                | 52 |
| Erase script object                    | 52 |
| Erase connection line                  | 52 |
| Script objects                         | 53 |
| Input/Output library                   | 53 |
| Logical library                        | 53 |
| Arithmetic library                     | 53 |
| Compare library                        | 53 |
| Select library                         | 53 |
| Simulation                             | 54 |
| Load on device                         | 56 |
| Network method                         | 56 |
| Manual method                          | 57 |

# About TeslaSCADA IDE

TeslaSCADA IDE is an integrated development environment used for configuring, developing and managing HMI/SCADA applications. In this manual you will find everything you need to create a full-featured SCADA (Supervisory Control and Data Acquisition) project visualization. With this tool you can create and manage TeslaSCADA projects, configure connections with devices, enter tags, alarms, and trends.

A simple to use interface allows for easy manipulation of the project's configuration and data processing. The project data are stored in a single file (based on xml) for easy backup and restoration.

TeslaSCADA IDE has an integrated GUI (Graphical User Interface) visualization editor for easy creation of professionally looking graphics.

# Requirements

TeslaSCADA IDE requires Windows, Mac OS or Linux operating systems.

# Windows

**Processors:** Intel Pentium 4, Intel Centrino, Intel Xeon, or Intel Core Duo (or compatible) 1.8 GHz minimum.

**Operating systems:** Windows 8 (Modern UI (i.e. Metro Mode) is not supported), Windows 7, Windows Vista, Windows XP (not recommended but supported).

Memory: 512MB of RAM (1 GB recommended).

Disc Space: 256MB of free disc space.

### Mac OS

Processors: Dual-Core Intel, PowerPC G5

Operating systems: 10.7.3 or greater

Memory: 512MB of RAM (1 GB recommended).

Disc Space: 256MB of free disc space.

# Linux

**Processors:** Intel Pentium 4, Intel Centrino, Intel Xeon, or Intel Core Duo (or compatible) 1.8 GHz minimum.

**Operating systems:** Ubuntu 10.4 + gtk2 2.18+

Memory: 512MB of RAM (1 GB recommended).

Disc Space: 256MB of free disc space.

**Media:** You must install the following in order to support AAC audio, MP3 audio, H.264 video, and HTTP Live Streaming:

libavcodec52 and libavformat52 on Ubuntu Linux 10.04, 10.10, 11.04 or equivalent.

libavcodec53 and libavformat53 on Ubuntu Linux 11.10, 12.04 or equivalent.

# Installation

# Windows

To install TeslaSCADA IDE download EXE package for your operating system. Run installation file and go through installation procedure.

# Mac OS

To install TeslaSCADA IDE download DMG package for your operating system. DMG package provides a simple drag-and-drop installation experience.

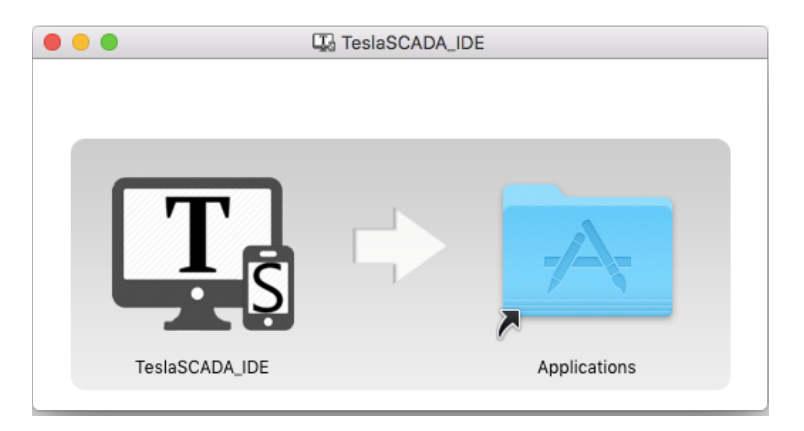

# Linux

To install TeslaSCADA IDE download RPM package for your operating system. By default RPM package will install the application to /opt, add a shortcut to the application menu. RPM package does not have any UI for installation (normal behavior for Linux

# Start TeslaSCADA IDE

After opening the application you will see the start screen. Look at the picture below to briefly get to know the TeslaSCADA IDE interface:

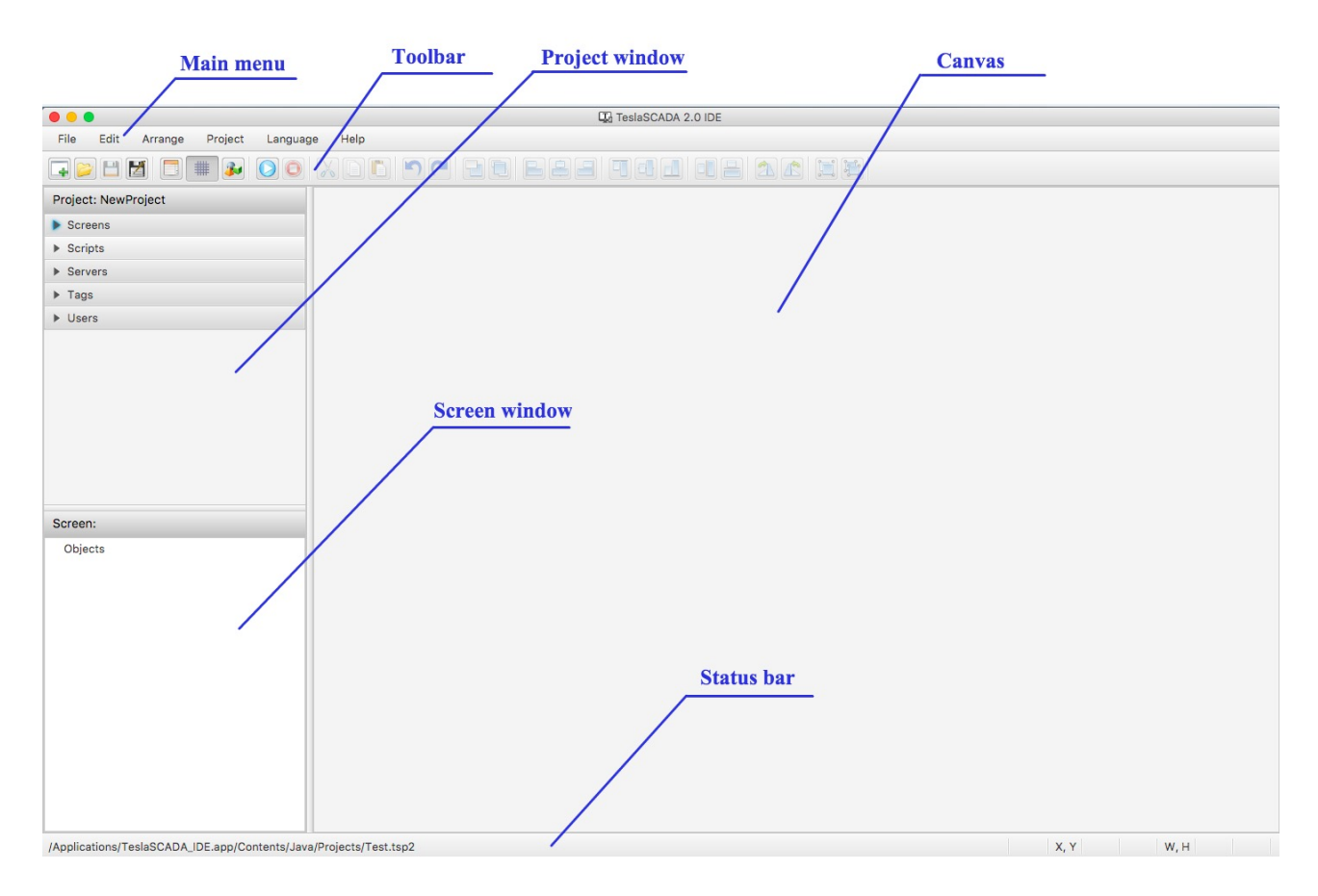

### Main menu

File - manipulation with project files.

Edit - manipulation with objects (cut, copy, paste and etc.).

Arrange - arrange manipulation with objects (align, rotate and etc.).

**Project -** possibility to create new objects of the project, change its properties and run/stop simulation.

Language - possibility to change language of the interface.

Help - opens the help menu

### Toolbar

The toolbar consists of the following functions:

/

- **New project** creates a new project.
- **Open project** opens an existing project.
- Save saves your project.
- Save as saves your project with a new name.
- **Properties** properties of your project.
- **Snap to Grid –** ON/OFF snap to grid.
  - **New object –** creates a new graphical object.
  - Run simulation start simulation of your project.
  - **Stop simulation** stop simulation of your project.
  - **Cut** cut selected object(s).
  - **Copy** copy selected object(s).
  - **Paste** paste selected object(s).
  - **Undo** undo the last operation.
  - **Redo** redo the last operation.
  - Send to Back send to back selected object.
  - Bring to Front bring to front selected object.
  - Align Left align to the left side the selected objects.
  - Align Center align the vertical center of the selected objects.
  - Align Right align to the right side the selected objects.
  - Align Top align on top of the selected objects.
  - Align Middle align the horizontal center of the selected objects.
  - Align Bottom align to the bottom of the selected objects.
  - **Space Horizontal** align the horizontal spacing between the selected objects.
  - Space Vertical align the vertical spacing between the selected objects.
  - **Rotate Clockwise** rotate clockwise selected object(s).
  - Rotate CounterClockwise rotate counterclockwise selected object(s).
  - Group Objects group selected objects.
  - **Ungroup Objects** ungroup selected objects.

### **Project window**

Project window contains all the information about the project and consists:

Screens - contains all screens of the project.

Scripts - contains all scripts of the project.

Servers - contains all servers of the project.

Tags - contains all tags of the project.

Users - contains all users of the project.

### **Screen window**

Screen window contains all objects of the current screen.

### **Status bar**

Status bar contains information about path of the current project, information about selected object (x,y coordinates and dimension) and information about run or not simulation mode.

### Canvas

Place for the design screen or script.

# **Create project**

To create a new project TeslaSCADA IDE must be started.

1. Click on the **New** icon in the toolbar or use the command *New* from the main menu *File*. You'll see the following window:

| • • •                    | Create Project     |   |        |
|--------------------------|--------------------|---|--------|
| General Events/History ( | OPC UA Certificate |   |        |
| Project name:            | NewProject         |   |        |
| Author:                  | Administrator      |   |        |
| Start screen:            |                    |   | •      |
| Update interval(ms):     | 1000               |   |        |
| Screen dimensions:       | 800                | x | 600    |
| Runtime differs          |                    |   |        |
| Screen dimensions:       | 800                | х | 600    |
| Description:             |                    |   |        |
|                          |                    |   |        |
|                          |                    |   |        |
|                          |                    |   |        |
|                          |                    |   |        |
|                          |                    |   |        |
|                          | OK                 |   | Cancel |
|                          | UK                 |   | Cancel |

2. On the *General* tab:

2.1. In the *Project name* enter the name of the project.

2.2. In the *Author* write the author of the project if you want.

2.3. When you create a new project the *Start screen* combobox is empty. You can choose the start screen after creating screens of the project.

2.4. In the *Update interval(ms)* enter update interval of the project. It's an interval of updating objects of the current screen.

2.5. Enter default dimensions of your design screen in the Screen dimensions fields.

2.6. If the screen dimensions of you target device differs check *Runtime differs* and enter its *Screen dimensions*.

2.7. Optionally, specify a meaningful *Description* yet

3. On the *Events/History* tab:

3.1. Select the time period during which data will be stored in databases in the *Storage DB period* combobox.

3.2. Enter databases names in the *Events DB name* and *History DB name*. If you choose the simple names like *events* or *history* application will create SQLite database in the

application directory. If you choose names beginning with **jdbc:mysql:** like *jdbc:mysql://192.168.0.104:3306/test* the application will connect to MySQL database and create events or history table. *Don't create big MySQL databases for connecting from Android devices* (MySQL databases need a wide network bandwidth for sending and receiving data).

3.3. Enter Username and Password if you use MySQL database.

3.4. Enter *Notifications(Priority<)*. Events with a priority lower than this will be notified about it by using the pop-up window and sound.

4. If you use OPC UA server in your project on the *OPC UA certificate* tab enter *Name* of used/created certificate and *Period(days)* of validation if you create certificate. The certificate stored in the *{app}/private* directory.

# Save project

To save project:

1. Click on the **Save** icon in the toolbar or select the menu item *File* and *Save*. The first time you save a new project, you will be asked for a location.

2. Now select the location and click the button Save (TeslaSCADA project extension .tsp2).

# **Open project**

To open project:

1. Click on the **Open** icon in the toolbar or select the menu item *File* and *Open*.

2. Now select the project and click Open (TeslaSCADA project extension .tsp2).

### **Edit project properties**

To edit project properties:

1. Click on the **Properties** icon in the toolbar or select the menu item *Project* and *Properties*.

# Screens

### **Create screen**

To create a new screen select the menu item *Project* and *New Screen* or choose **Screens** on the **Project Window,** click right button on it and choose *New Screen* item.

You'll see the following window:

- 1. In the **Name** enter the name of the screen.
- 2. Optionally, specify a meaningful Comment.
- 3. Choose **Background** color.
- 4. Select Screen type: General or Popup.
- 5. Add Collection of Scripts for this screen if you want.
- 6. Enter Screen dimension.

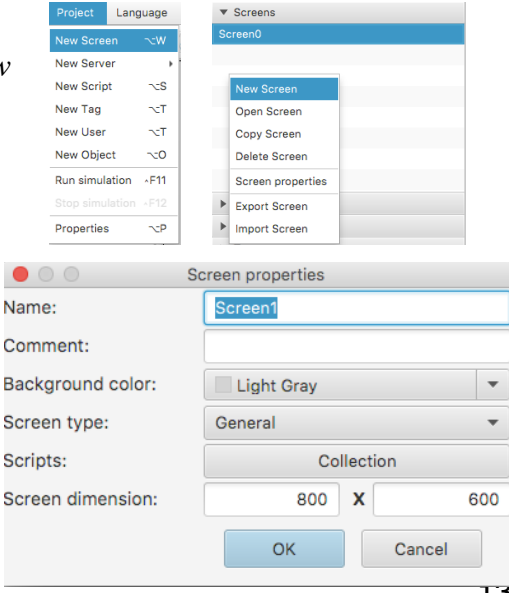

# **Open screen**

To open screen:

1. Right click on the screen you want to open and choose Open item.

or

2. Double click on the screen you want to open.

### **Copy screen**

To copy screen:

1. Right click on the screen you want to copy and choose Copy item.

### **Delete screen**

To delete screen:

1. Right click on the screen you want to delete and choose Delete item.

### **Edit screen properties**

To edit screen properties:

1. Right click on the screen you want to edit and choose Screen properties item.

# **Export screen**

To export screen:

- 1. Right click on the screen you want to export and choose Export screen item.
- 2. Now select the location and click the button Save (TeslaSCADA screen

extension .tsp2screen).

### **Import screen**

To import screen:

- 1. Right click on the screen window and choose Import screen item.
- 2. Now select the screen file and click Open (TeslaSCADA screen extension .tsp2screen).

# Servers

### **Create server**

To create a new server select the menu item *Project* and *New Server* or choose **Servers** on the **Project Window,** click right button on it and choose *New Server* item. Choose server you want to add to your project.

| Project    | Lang  | juage | Help          |              | New Server 🔹 🕨    | Modbus        | ۸îM          |
|------------|-------|-------|---------------|--------------|-------------------|---------------|--------------|
| New Scree  | en    | ~:W   |               | <b>n</b> (2  | Copy Server       | Siemens       | ATS          |
| New Serve  | ər    | •     | Modbus        | ^ 11 M       |                   | Allen Bradley | ٨ûA          |
| New Scrip  | t     | ~:S   | Siemens       | ^ î <b>S</b> | Conver properties | 000           |              |
| New Tag    |       | ът    | Allen Bradley | ^ û <b>A</b> | Server properties | OPC UA        | ^ 8 <b>O</b> |
| New User   |       | ът    | OPC UA        | ^ î <b>O</b> |                   |               |              |
| New Object | ct    | ~:0   |               |              |                   |               |              |
| Run simula | ation | ~F11  |               |              |                   |               |              |
|            |       |       |               |              |                   |               |              |
| Properties | ;     | ¬zΡ   |               |              |                   |               |              |

### **Modbus server**

To create a new Modbus server select the menu item *Modbus*. You'll see the following window:

- 1. In the Name enter the name of the Modbus server.
- 2. Write IP address or DNS in the IP or DNS field.
- 3. Enter Modbus server port in the Port.
- 4. Define the polling interval of the server in the **Poll interval** field.
- 5. Choose communication protocol in the Type.
- 6. Choose Request type:

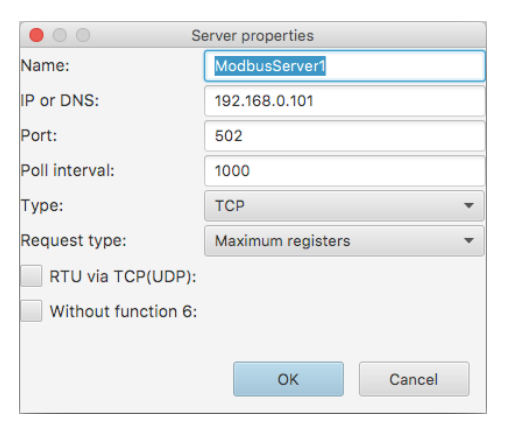

- Maximum registers - if you choose this type the

application during polling will send maximum modbus pointers in 1 polling request.

- *Consecutive registers* - if you choose this type the application during polling will send only consecutive modbus pointers in 1 polling request.

- *1 pointer registers* - if you choose this type the application during polling will send only registers used by 1 pointer in 1 polling request.

7. Check **RTU via TCP(UDP)** if you user Modbus converter from serial into TCP(UDP) protocol.

8. Check Without function 6 if your controller doesn't support Modbus writing function 6.

### **Siemens server**

To create a new Siemens server select the menu item *Siemens*. You'll see the following window:

- 1. In the **Name** enter the name of the Siemens server.
- 2. Write IP address or DNS in the IP or DNS field.
- 3. Enter Siemens server port in the Port.
- 4. Define the polling interval of the server in the **Poll** interval field.
- 5. Choose type of the Siemens PLC in the **Controller type**.
- 6. Enter rack number in the **Rack** field.
- 7. Enter slot number in the **Slot** field.

| ● ○ ○ S          | erver properties |
|------------------|------------------|
| Name:            | SiemensServer2   |
| IP or DNS:       | 192.168.0.101    |
| Port:            | 102              |
| Poll interval:   | 1000             |
| Controller type: | User-defined 🔹   |
| Rack:            | 0                |
| Slot:            | 0                |
|                  |                  |
|                  |                  |
|                  | OK Cancel        |

### Allen Bradley server

To create a new Allen Bradley server select the menu item Allen Bradley. You'll see the following window:

- 1. In the Name enter the name of the Allen Bradley server.
- 2. Write IP address or DNS in the IP or DNS field.
- 3. Enter Allen Bradley server port in the Port.
- 4. Define the polling interval of the server in the **Poll** interval field.
- 5. Choose type of the Allen Bradley PLC in the Controller type.
- 6. Enter PLC's cpu slot number in the **CPU slot** field.
- 7. Enter PLC's ethernet slot number in the **Ethernet slot** field.

### **OPC UA server**

To create a new OPC UA server select the menu item OPC UA. You'll see the following window:

- 1. In the **Name** enter the name of the OPC UA server.
- 2. Write OPC UA server address in the URI field.
- 3. Define the polling interval of the server in the **Poll** interval field.
- 4. Choose security mode in the Mode.
- 5. Choose security policy in the **Policy**.
- 6. Check Anonymous if you don't use User token.
- 7. Enter Username and Password into relevant fields if you use User token.

### Open server properties

To open server properties:

1. Double click on the server properties which you want to open.

2. Right click on the server properties which you want to open and choose Server properties

item.

### Copy server

To copy server:

1. Right click on the server you want to copy and choose Copy server item.

### **Delete screen**

To delete server:

1. Right click on the server you want to delete and choose Delete server item.

|                  | Server properties |
|------------------|-------------------|
| Name:            | ABServer2         |
| P or DNS:        | 192.168.0.101     |
| Port:            | 44818             |
| Poll interval:   | 1000              |
| Controller type: | User-defined 💌    |
| CPU slot:        | 0                 |
| Ethernet slot:   | 1                 |
|                  |                   |
|                  |                   |
|                  | OK Cancel         |
|                  |                   |

|                | Server properties            |
|----------------|------------------------------|
| Name:          | OPCUAServer2                 |
| URI:           | opc.tcp://192.168.0.102:4841 |
| Poll interval: | 1000                         |
| Mode:          | None                         |
| Policy:        | None 🔻                       |
| ✓ Anonymous    |                              |
| Username:      |                              |
| Password:      |                              |
|                | OK Cancel                    |

# **Scripts**

Create script

To create a new script select the menu item *Project* and *New Script* or choose **Scripts** on the **Project Window**, click right button on it and choose *New Script* item.

You'll see the following window:

- 1. In the **Name** enter the name of the screen.
- 2. Optionally, specify a meaningful Comment.
- 3. Choose **Background** color.
- 4. Select **Script type**: *General* or *Screen*. General script bind to the whole project. Screen script bind to the Screen.
- 5. Enter **Dimension** of the script's design screen.

# **Open script**

To open script:

1. Right click on the script you want to open and choose Open script item.

or

2. Double click on the script you want to open.

### **Copy script**

To copy script:

1. Right click on the script you want to copy and choose Copy script item.

### **Delete script**

To delete script:

1. Right click on the script you want to delete and choose Delete script item.

### **Edit script properties**

To edit script properties:

1. Right click on the script you want to edit and choose Script properties item.

### **Export script**

To export script:

1. Right click on the script you want to export and choose Export script item.

2. Now select the location and click the button Save (TeslaSCADA script

extension .tsp2script).

### **Import script**

To import script:

1. Right click on the script window and choose Import script item.

2. Now select the script file and click Open (TeslaSCADA screen extension .tsp2script).

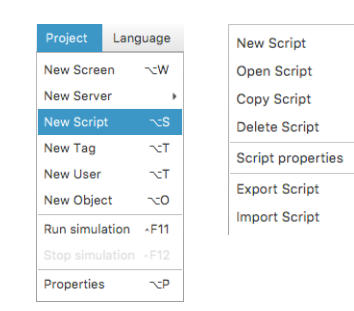

|                   | Script properties |     |
|-------------------|-------------------|-----|
| Name:             | Script0           |     |
| Comment:          |                   |     |
| Background color: | Light Gray        | •   |
| Script type:      | General           | •   |
| Dimension:        | 800 X             | 600 |
|                   | OK                |     |

# Tags

**Create tag** 

To create a new tag select the menu item *Project* and *New Tag* or choose **Tags** on the **Project Window**, click right button on it and choose *New Tag* item.

You'll see the following window:

### On the General tab:

- 1. In the **Name** enter the name of the screen. The name should be unique for the project.
- 2. Choose Data type.
- 3. If you select *String* or *Array* data types enter **Number of** elements (letters).
- 4. If you select *String* or *Array* data types choose data type of **1 element** (letter).
- 5. Choose Access mode to the tag: *Read*, *Write* or *ReadWrite*.
- 6. Enter default tag's value into Initial PV.
- In the Input/Output section bind tag to the server's tag. In the PV Input server choose server you want to bind. Then click «...» button to set up server's tag settings or enter it into the PV Input tag.
- 8. If the output server's tag differs from the input server's tag check **Output differs from input** and select **PV Output server** and enter **PV Output tag**.

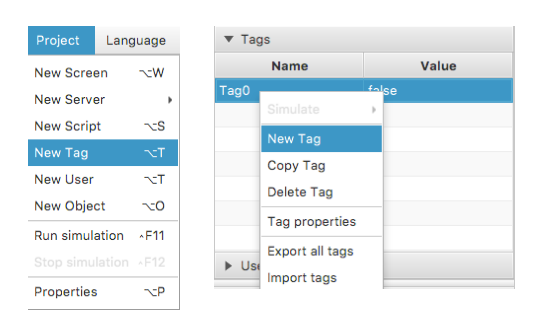

| 0001                       | Tag properties |  |  |
|----------------------------|----------------|--|--|
| General Scaling Alar       | ms History     |  |  |
| Name:                      | Tag0           |  |  |
| Data type:                 | Boolean 💌      |  |  |
| Number of elements:        | 10             |  |  |
| 1 element:                 | ~              |  |  |
| Access mode:               | ReadWrite 💌    |  |  |
| Initial PV:                | false          |  |  |
| Input/Output               |                |  |  |
| PV Input server:           | ModbusServer1  |  |  |
| PV Input tag:              |                |  |  |
| Output differs from Input: |                |  |  |
| PV Output server:          | ModbusServer1  |  |  |
| PV Output tag:             |                |  |  |
|                            | OK Cancel      |  |  |

Depending on the type of **PV Input server** or **PV Output server** you'll see different server's tag (pointer) settings window:

### Modbus tag settings

You'll see the following window:

- 1. Enter **SlaveID** of the modbus device.
- 2. Choose **Point type** of the register.
- 3. Write offset of the register into **Offset**.
- 4. Choose **Data type** of the modbus tag.
- 5. Choose number of **Bit** if the point type is boolean.

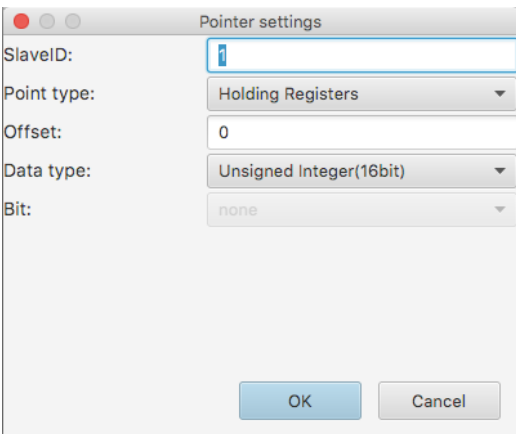

### Siemens tag settings

You'll see the following window:

- 1. Choose **Storage area** of the siemens tag: *I*,*Q*,*M* or *DB*.
- 2. Write DB number in the **DB**№ field if you choose DB storage area.
- 3. Choose **Data type** of the siemens tag.
- 4. Enter byte number of the area into Byte№ field.
- 5. Choose number of **Bit** if the data type is *Bit*.

### AllenBradley tag settings

You'll see the following window:

- 1. Enter Tag name.
- 2. Choose **Data type** of the allen bradley tag.

|               | Pointer settings |   |
|---------------|------------------|---|
| Storage area: | 1                | • |
| DBNº:         | 0                |   |
| Data type:    | Bit              | • |
| Byte№:        | 0                |   |
| Bit:          | Bit 0            | • |
|               |                  |   |
|               |                  |   |
|               |                  |   |
|               |                  |   |
|               | OK Cancel        |   |

|              | Pointer settings |   |
|--------------|------------------|---|
| Tag name:    |                  |   |
| Data type:   | BOOL             |   |
|              |                  |   |
|              |                  |   |
|              |                  |   |
|              |                  |   |
|              |                  |   |
|              |                  |   |
|              |                  |   |
|              |                  |   |
|              | OK               |   |
| • • •        | Pointer settings |   |
| File type:   | Output(O)        | Ŧ |
| File number: | ٥                |   |
| Element:     | 0                |   |
| Word:        |                  | Ŧ |
| Bit:         | none             | • |
|              |                  |   |
|              |                  |   |
|              |                  |   |
|              |                  |   |
|              | OK Canad         |   |
|              | UK Cancel        |   |

### **Micrologix tag settings**

If you choose Micrologix or SLC500 controller type in the Allen Bradley server settings you'll see the following window:

- 1. Choose **File type** of the server's tag.
- 2. Write **File number** in the field.
- 3. Enter **Element** of the servers tag.
- 4. Choose Word for some file types.
- 5. Choose number of **Bit**.

### **OPC UA tag settings**

After clicking «...» button when you choose OPC UA server you'll get into the Address Space window. Browse through the address space by double clicking on the nodes and choose the tag(node) you need by clicking right button on it and choosing *Select* menu item on the popup window.

### On the Scaling tab of the Tag properties window:

- 1. Check **Enable I/O scaling** if you want to scale a value get from the server.
- 2. Enter minimum server tag's value into **Raw value minimum** field.
- 3. Enter maximum server tag's value into **Raw value maximum** field.
- 4. Enter minimum tag's value in engineer units into EU value minimum field.
- 5. Enter maximum tag's value in engineer units into **EU value maximum** field.
- 6. Write tag's value offset int EU value offset.

When you get some value from the server application use this formula:

value = (value-rawmin)\*(eumax-eumin)/
(rawmax-rawmin)+eumin + offset

### On the Alarms tab of the Tag properties window:

- 1. Check **Enable alarms** if you want to use alarms for this tag.
- 2. Check **HiHi**, **Hi**, **Lo**, **LoLo** or **Normal** if you want to use the correspondent alarm(event).
- 3. Write Limit for the correspondent alarm(event). If the value of the tag plus Deadband will be more than *HiHi* or *Hi* limit the correspondent alarm will be called and be written into Event database. If the value of the tag minus Deadband will be less than *LoLo* or *Lo* limit the correspondent alarm will be raised and be written into Event database.
- Enter **Priority** for the correspondent alarm(event). If the priority of the alarm(event) is less than value of *Notifications(Priority<)* you set in the project properties the notification dialog will be called.
- 5. Enter **Message** for the correspondent alarm(event).
- 6. Check **Enable OPC UA event** if you bind this tag to the OPC UA server tag(node) and you want to use EventNotifier of this tag(node).

### On the History tab of the Tag properties window:

- 1. Check Enable history if you want to storage values of this tag.
- 2. Enter Storage period(ms).
- 3. Check Store in DB if you want to store data in history database.

| 🔴 🔿 💮 Tag              | properties |
|------------------------|------------|
| General Scaling Alarms | History    |
| V Enable I/O scaling   |            |
| Raw value minimum      | 0.0        |
| Raw value maximum      | 100.0      |
| EU value minimum       | 0.0        |
| EU value maximum       | 100.0      |
| EU value offset        | 0.0        |
|                        |            |
|                        |            |
|                        |            |
|                        |            |
|                        |            |
|                        |            |
|                        |            |
|                        | OK Cancel  |

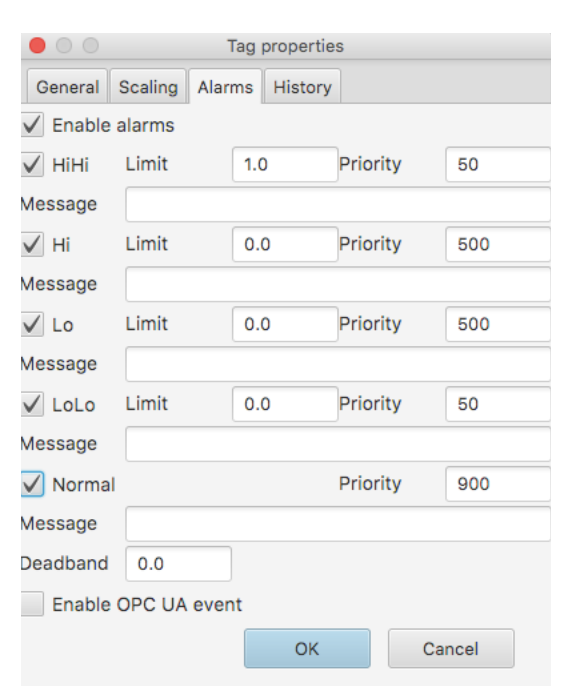

| $\bigcirc \bigcirc \bigcirc$ |                              | Tag    | properties | 6 |
|------------------------------|------------------------------|--------|------------|---|
| General                      | Scaling                      | Alarms | History    |   |
| 🗸 Enable                     |                              |        |            |   |
| Storage pe                   | eriod(ms)                    |        | 1000       |   |
| Store i                      | n DB                         |        |            |   |
| Enable Storage pe Store i    | history<br>eriod(ms)<br>n DB |        | 1000       |   |

# Copy tag

To copy tag:

1. Right click on the tag you want to copy and choose Copy tag item.

# **Delete tag**

To delete tag:

1. Right click on the tag you want to delete and choose *Delete tag* item.

# **Edit tag properties**

To edit tag properties:

1. Right click on the script you want to edit and choose Tag properties item.

or

2. Double click on the tag you want to edit.

# **Export all tags**

To export all tags:

- 1. Right click on the tags window and choose Export all tags item.
- 2. Now select the location and click the button *Save* (TeslaSCADA tags extension .tsp2tags).

# Import tags

To import tags:

- 1. Right click on the tags window and choose Import tags item.
- 2. Now select the tags file and click Open (TeslaSCADA screen extension .tsp2tags).

# Users

**Create user** 

User is not a mandatory element of the project. You can use or not users in it. To create a new user select the menu item *Project* and *New User* or choose **Users** on the **Project Window,** click right button on it and choose *New User* item.

You'll see the following window:

- 1. In the **Name** enter the name of the user.
- 2. Write **Password** for the current user.
- 3. Check **Control functions** if you want that current user can write values into the server's tags.
- 4. Check **Acknowledge events** if you want that current user can acknowledge events in events database.
- 5. Check **Delete events** if you want that current user can delete events from events database.
- 6. Check **Insert events** if you want that runtime application insert events into events database when current user is logged in.

| Project Lan    | guage | ▼ Users   |                 |
|----------------|-------|-----------|-----------------|
| New Screen     | ~:W   | Operator0 |                 |
| New Server     | •     |           |                 |
| New Script     | ~:S   |           |                 |
| New Tag        | ∼:T   |           | New User        |
| New User       | ∼cT   |           | Copy User       |
| New Object     | ~:0   |           | Delete User     |
| Run simulation | ^F11  |           | User properties |
|                |       |           |                 |
| Properties     | ->-₽  |           |                 |

|                                        | User properties |        |
|----------------------------------------|-----------------|--------|
| Name:                                  | Operator1       |        |
| Password:                              |                 |        |
| ✓ Control functions                    |                 |        |
| <ul> <li>Acknowledge events</li> </ul> |                 |        |
| ✓ Delete events                        |                 |        |
| ✓ Insert events                        |                 |        |
| ✓ Insert history                       |                 |        |
| ✓ Settings                             |                 |        |
|                                        |                 |        |
|                                        | OK              | Cancel |
|                                        |                 |        |

- 7. Check **Insert history** if you want that runtime application insert history data into history database when current user is logged in.
- 8. Check Settings if you want current user can enter Settings menu of runtime application.

### **Open user properties**

To open user properties:

1. Right click on the user you want to open and choose User properties item.

or

2. Double click on the user properties which you want to open.

### Copy user

To copy user:

1. Right click on the user you want to copy and choose Copy user item.

### **Delete user**

To delete user:

1. Right click on the user you want to delete and choose Delete user item.

# **Design screen**

00

Collections

Libraries

TeslaSCADA

3D Objects

Buttons

Pipes

Valves

Pumps

Fans

Tanks Conveyers

Meters Controls

Trends Events

User-defined

To start designing the screen you want, you should double click on it or click right button on the **Project window->Screens** and choose *Open screen*.

# Create graphical object

Add new graphical object object on the screen you can in several ways:

- 1. Select the menu item *Project* and *New Object*.
- 2. Click New Object button on the Toolbar.

You'll see the **Add graphical object** window:

- 3. Click right button on the Screen window and choose New object item.
- 4. Click right button on the Canvas and choose New object item.

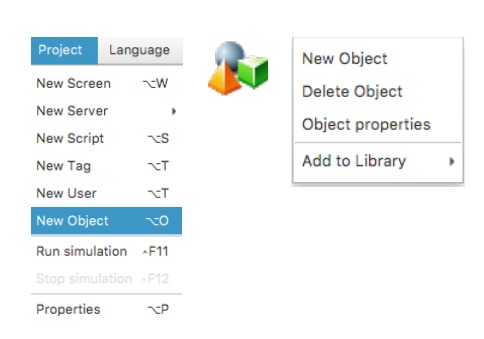

Add graphical object Simple Objects Simple Objects Select Polyline Line Ellipse Lights/Indicators Label Text olygo Borde

Select library which object you want to use in your project (all libraries and their objects described below). Select object you can in several ways:

1.By double clicking on the object.

2. By clicking on the object (select rectangle will appear) and then clicking OK button. 3.By clicking right button and choosing Select item.

Add graphical object window will disappear and you can select the location on the screen where you want to place an object.

Object information about its dimensions and coordinates you can find in the status bar on the right.

OK

Cancel

### Resize graphical object

You can resize graphical object by clicking on it. Resize squares will you can change dimensions of your object as you want.

### Move graphical object

You can move graphical objects by Drag and Drop technology.

### Open graphical object properties

You can open graphical object properties on the Screen Window or on the Canvas. To open graphical object properties:

1. Right click on the object you want to open and choose Object properties item.

or

2. Double click on the object properties which you want to open.

# Copy graphical object

You can copy graphical object:

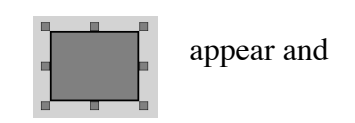

X, Y 260 240 W, H 100

80

- 1. Right click on the object you want to copy and choose Copy item.
- 2. Select the object you want to copy and choose *Edit->Copy* menu item.
- 3. Select the object you want to copy and click *Copy* button on the **Toolbar**.

# **Cut graphical object**

You can cut graphical object:

- 1. Right click on the object you want to cut and choose *Cut* item.
- 2. Select the object you want to cut and choose *Edit->Cut* menu item.
- 3. Select the object you want to cut and click *Cut* button on the **Toolbar**.

### Paste graphical object

You can paste (before cut or copied) graphical object:

- 1. Right click on the **Canvas** and choose *Paste* item.
- 2. Choose *Edit->Paste* menu item.
- 3. Click *Paste* button on the **Toolbar**.

### Erase graphical object

You can erase graphical object:

- 1. Right click on the object you want to erase and choose *Erase* item.
- 2. Select the object you want to erase and choose *Edit->Erase* menu item.
- 3. Right click on the object in the Screen Window and choose Delete object item.

### **Duplicate graphical object**

You can duplicate graphical object:

- 1. Right click on the object you want to duplicate and choose *Duplicate* item.
- 2. Select the object you want to erase and choose *Edit->Erase* menu item.

### Send to back graphical object

You can send to back graphical object relative to other objects of the screen:

- 1. Right click on the object you want to send to back and choose Send to Back item.
- 2. Select the object you want to send to back and choose *Arrange->Send to Back* menu item.
- 3. Select the object you want to send to back and click *Send to Back* button on the **Toolbar**.

### Bring to front graphical object

You can bring to front graphical object relative to other objects of the screen:

- 1. Right click on the object you want to bring to front and choose Bring to Front item.
- 2. Select the object you want to bring to front and choose *Arrange->Bring to Front* menu item.
- 3. Select the object you want to bring to front and click *Bring to Front* button on the **Toolbar**.

# **Rotate clockwise graphical object**

You can rotate clockwise graphical object clockwise:

- 1. Select the object you want to rotate clockwise and click *Rotate Clockwise* button on the **Toolbar**.
- 2. Select the object you want to rotate clockwise and choose *Arrange->Rotate Clockwise* menu item.

# Rotate counterclockwise graphical object

You can rotate counterclockwise graphical object clockwise:

- 1. Select the object you want to rotate counterclockwise and click *Rotate CounterClockwise* button on the **Toolbar**.
- 2. Select the object you want to rotate counterclockwise and choose *Arrange->Rotate CounterClockwise* menu item.

# Align graphical objects

You can align objects relative to each other on the screen. Choose objects you want to align by selecting square. And:

- 1. Choose *Arrange->Align* menu items.
- 2. Click *Align* buttons on the **Toolbar**.
- 3. Right click on selecting square and choose Align item.

For more information about each alignment operation you can read above in section Start

### TeslaSCADA IDE ->Toolbar.

# Group graphical objects

You can group objects. Choose objects you want to align by selecting square. And:

- 1. Select Arrange->Group objects menu item.
- 2. Click Group objects button on the Toolbar.
- 3. Right click on selecting square and choose Group objects item.

# **Ungroup graphical objects**

You can ungroup objects. Choose group of objects you want to ungroup by clicking on it . And:

- 1. Select Arrange->Ungroup objects menu item.
- 2. Click Ungroup objects button on the Toolbar.
- 3. Right click on selecting square and choose Ungroup objects item.

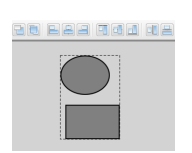

# **Graphical objects**

Each graphical object has several group of properties. The description of each group of properties you can find below in the chapter - Properties. In this chapter we describe one group for every object - General.

This group is responsible for the appearance of the object. Each object has the following properties:

- 1. Name write name of the object in this field.
- 2. Dimensions dimensions of the graphical object. Enter width of the object in the W field and enter height of the object in the H field.
- 3. Coordinates coordinates of the graphical object. Write x coordinates of the object in the X field and enter y coordinates of the object in the Y field.
- 4. Angle select the angle of rotation of the object.

# Simple Objects library

Simple objects library contains the following objects: Line, Rectangle, Ellipse, Polyline, Polygon, Sector, Text, Border, Image and Scale.

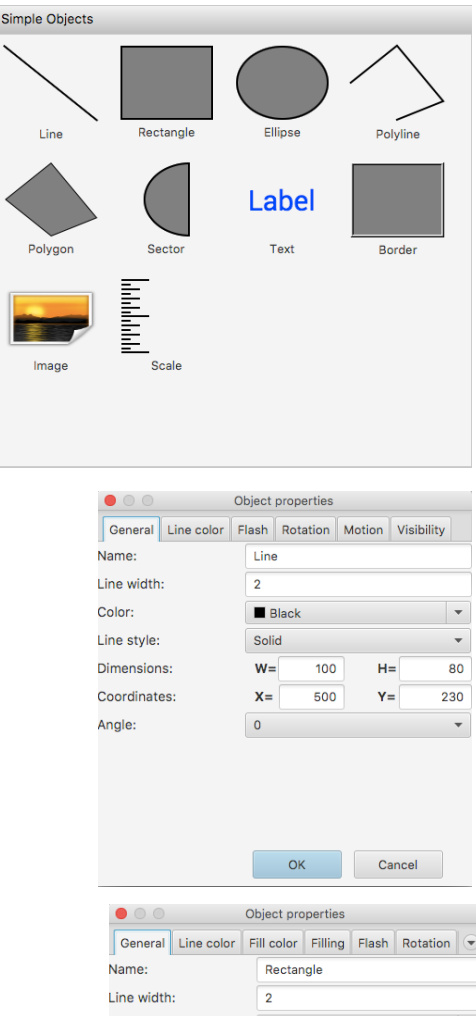

# Line

- 1. Write width of the line in the **Line width** field.
- 2. Choose **Color** of the line.
- 3. Choose Line style: Solid, Dash, Dot or DashDot.

### Rectangle

- 1. Write width of the line in the Line width field.
- 2. Choose **Color** of the border line.
- 3. Select fill or not this rectangle in the **Fill** combobox.
- 4. Choose Fill color of the rectangle.

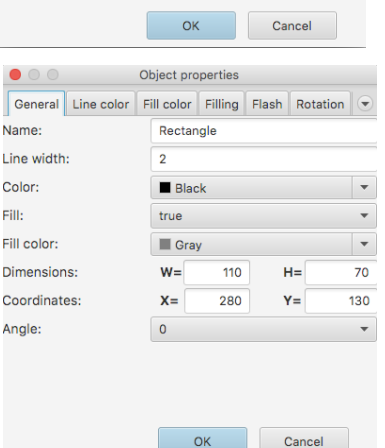

Cancel

### Ellipse

- 1. Write width of the line in the Line width field.
- 2. Choose **Color** of the border line.
- 3. Select fill or not this ellipse in the **Fill** combobox.
- 4. Choose **Fill color** of the ellipse.

|             |            | Object properties |         |          |          |  |  |  |  |
|-------------|------------|-------------------|---------|----------|----------|--|--|--|--|
| General     | Line color | Fill color        | Flash   | Rotation | Motion 💌 |  |  |  |  |
| Name:       |            | Ellips            | e       |          |          |  |  |  |  |
| Line width  | :          | 2                 |         |          |          |  |  |  |  |
| Color:      |            | 🔳 Bla             | Black 🔻 |          |          |  |  |  |  |
| Fill:       |            | true              | true 🔻  |          |          |  |  |  |  |
| Fill color: |            | 🔳 Gr              | ау      |          | •        |  |  |  |  |
| Dimension   | IS:        | w=                | 100     | H=       | 80       |  |  |  |  |
| Coordinate  | es:        | X=                | 270     | Y=       | 30       |  |  |  |  |
| Angle:      |            | 0                 |         |          | •        |  |  |  |  |
|             |            |                   |         |          |          |  |  |  |  |
|             |            |                   |         |          |          |  |  |  |  |
|             |            |                   | ОК      | Car      | ncel     |  |  |  |  |
|             |            |                   |         |          |          |  |  |  |  |

### **Polyline**

- 1. Write width of the line in the Line width field.
- 2. Choose **Color** of the line.

Remove nodes of the

3. When you click **Collection** button the Collection window will appear. You can *Add*, *Edit* or

 Collection

 (0.0, 40.0)
 CoordinateX:
 0

 (50.0, 0.0)
 (100.0, 60.0)
 CoordinateY:
 40

 (50.0, 80.0)
 Add
 Edit
 Remove

|            | Object properties |            |          |        |            |  |  |  |  |  |
|------------|-------------------|------------|----------|--------|------------|--|--|--|--|--|
| General    | Line color F      | Flash      | Rotation | Motion | Visibility |  |  |  |  |  |
| Name:      |                   | Poly       | /line    |        |            |  |  |  |  |  |
| Line width |                   | 2          |          |        |            |  |  |  |  |  |
| Color:     |                   | E          | Black    |        | •          |  |  |  |  |  |
| Hotspots:  |                   | Collection |          |        |            |  |  |  |  |  |
| Dimensior  | W=                | 100        | H=       | = 80   |            |  |  |  |  |  |
| Coordinat  | es:               | X=         | 140      | Y=     | 270        |  |  |  |  |  |
| Angle:     |                   | 0          |          |        | •          |  |  |  |  |  |
|            |                   |            |          |        |            |  |  |  |  |  |
|            |                   |            |          |        |            |  |  |  |  |  |
|            |                   |            |          |        |            |  |  |  |  |  |
|            |                   |            |          |        |            |  |  |  |  |  |
|            |                   |            | OK       | Ca     | incel      |  |  |  |  |  |

### Polygon

polyline.

- 1. Write width of the line in the Line width field.
- 2. Choose **Color** of the border line.
- 3. Select fill or not this polygon in the **Fill** combobox.
- 4. Choose **Fill color** of the polygon.
- 5. When you click **Collection** button the Collection window will appear. You can *Add*, *Edit* or *Remove* nodes of the polygon.

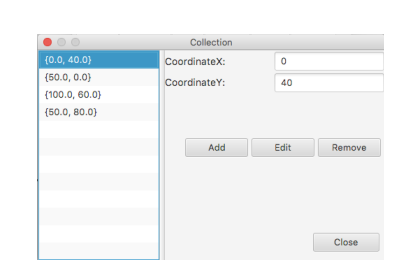

Close

### Sector

- 1. Write width of the line in the Line width field.
- 2. Choose **Color** of the border line.
- 3. Select fill or not this sector in the **Fill** combobox.
- 4. Choose Fill color of the sector.
- 5. Enter **Start angle** of the sector in the field. 0 degrees is right middle point of the dimensions rectangle.
- 6. Write **Rotation angle** in the field. Counterclockwise rotation.

| General Line color | Fill color | Filling    | Flash F  | Rotation |  |  |  |  |
|--------------------|------------|------------|----------|----------|--|--|--|--|
| Name:              | Polyg      | on         |          |          |  |  |  |  |
| Line width:        | 2          | 2          |          |          |  |  |  |  |
| Color:             | 🔳 Bla      | Black 🔻    |          |          |  |  |  |  |
| Fill:              | true       | true 🔻     |          |          |  |  |  |  |
| Fill color:        | 🔳 Gr       | 🔳 Gray 🔻   |          |          |  |  |  |  |
| Hotspots:          |            | Collection |          |          |  |  |  |  |
| Dimensions:        | W=         | 100        | H=       | 80       |  |  |  |  |
| Coordinates:       | <b>X</b> = | X= 370 Y=  |          |          |  |  |  |  |
| Angle:             | 0          |            |          | •        |  |  |  |  |
|                    |            |            |          |          |  |  |  |  |
|                    |            |            |          |          |  |  |  |  |
|                    |            | ОК         | Ca       | ncel     |  |  |  |  |
|                    |            |            |          |          |  |  |  |  |
|                    | Object p   | roportios  |          |          |  |  |  |  |
|                    | object p   | ioper ties |          |          |  |  |  |  |
| General Line color | Fill colo  | r Flash    | Rotation | Motion 💌 |  |  |  |  |
| Name:              | Secto      | Sector     |          |          |  |  |  |  |
| Line width:        | 2          | 2          |          |          |  |  |  |  |

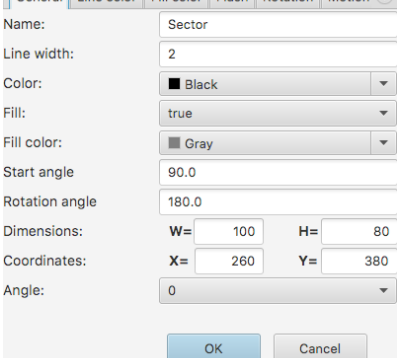

### Text

- 1. Write text in the **Text** field.
- 2. Choose Font type of the text.
- 3. Enter **Font size** in the field.
- 4. Select Text placement: Left, Center or Right.
- 5. Choose Text color.
- 6. Select use or not **Border** around text.
- 7. Write width of the border in the **Border width** field.
- 8. Choose Border color.
- 9. Select fill or not text background in the Fill combobox.
- 10. Choose Fill color of the text background.

### Border

- 1. Write width of the border in the **Line width** field.
- 2. Select **Inner** or not border style.
- 3. Select fill or not this border in the **Fill** combobox.
- 4. Choose **Fill color** of the border.

|           |               | Obj      | ect pro | opertie | s      |         |           |      |       |  |
|-----------|---------------|----------|---------|---------|--------|---------|-----------|------|-------|--|
| General   | Text input    | Output   | Text    | color   | Line   | e color | Fill cold | or   | Fli 👻 |  |
| ime:      |               |          | ٦       | Fext    |        |         |           |      |       |  |
| ext:      |               |          | L       | abel    |        |         |           |      |       |  |
| nt type:  |               |          | F       | Roboto  | Reg    | ular    |           |      | -     |  |
| nt size:  |               |          | 3       | 30      |        |         |           |      |       |  |
| xt place  | ment:         |          | C       | Center  |        |         |           |      | -     |  |
| xt color  | :             |          |         | Blue    |        |         |           |      |       |  |
| order:    |               |          | f       | alse    |        |         |           |      | -     |  |
| order wid | dth:          |          | 2       | 2       |        |         |           |      |       |  |
| order col | or:           |          |         | Blac    |        |         |           |      | -     |  |
| l:        |               |          | f       | alse    |        |         |           |      | -     |  |
| l color:  |               |          |         |         |        |         |           |      | -     |  |
| mension   | IS:           |          | ١       | N=      | 1      | 00      | H=        |      | 80    |  |
| ordinate  | es:           |          | )       | K=      | 5      | 10      | Y=        |      | 340   |  |
| igle:     |               |          | C       | )       |        |         |           |      | -     |  |
|           |               |          |         |         | ок     |         | Cano      | el   |       |  |
|           | 0             | O        | bject ( | proper  | rties  |         |           |      |       |  |
| Ger       | neral Fill c  | olor Fla | sh F    | Rotatio | on     | Motion  | Visibi    | lity |       |  |
| Name      | ame: Border   |          |         |         |        |         |           |      |       |  |
| Line      | Line width: 2 |          |         |         |        |         |           |      |       |  |
| Inner     | Inner: true   |          |         |         |        |         |           | -    |       |  |
| Fill:     |               |          | true    |         |        |         |           |      | -     |  |
| Fill co   | olor:         |          | G       | rav     |        |         |           |      | -     |  |
| Dime      | nsions:       |          | W=      |         | 100    |         | H=        |      | 80    |  |
| Coord     | dinates:      |          | X=      |         | 70     |         | Y=        |      | 160   |  |
| Angle     |               |          | 0       |         |        |         | •-        |      |       |  |
|           |               |          |         | OK      |        |         | Cancel    |      |       |  |
|           |               |          | Obj     | ect pro | operti | ies     |           |      |       |  |
|           | General       | Flash F  | lotatio | n Mo    | tion   | Visibil | ity       |      |       |  |
| 1         | Name:         |          |         | Image   |        |         |           |      |       |  |
|           | Dimension     | s:       |         | W=      | 1      | 00      | H=        |      | 80    |  |
|           | Coordinate    | es:      |         | X=      | 4      | 70      | Y=        |      | 100   |  |
|           | Angle:        |          |         | 0       |        |         |           |      | *     |  |
|           | lmage         |          |         |         | 7      | ]       |           |      |       |  |
|           |               |          |         |         |        |         |           |      |       |  |

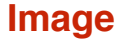

 Select Image you want to add to the project by clicking «...» button. Open file dialog will appear. Choose file with image you want to add to the project and click Open button.

### Scale

- 1. Write width of the line in the Line width field.
- 2. Choose **Color** of the border and scale lines.
- 3. Select use or not **Border** for this scale.
- 4. Select use or not Scale №2 for this scale.
- 5. Select use or not **Scale №3** for this scale.
- 6. Enter Scale interval №1 in the field.
- 7. Enter Scale interval №2 in the field.
- 8. Enter Scale interval №3 in the field.
- 9. Write width of the scale №1 in the Marker №1 size field.
- 10. Write width of the scale  $N_2$  in the **Marker N\_2 size** field.
- 11. Write width of the scale №3 in the Marker №3 size field.

|                    | 0     | Object properties          |            |      |     |     |      |  |  |
|--------------------|-------|----------------------------|------------|------|-----|-----|------|--|--|
| General Line color | Flash | Rotation Motion Visibility |            |      |     |     |      |  |  |
| ame:               |       |                            | Scale      |      |     |     |      |  |  |
| ne width:          |       |                            | 2          |      |     |     |      |  |  |
| olor:              |       |                            | В          | lack |     |     | •    |  |  |
| order:             |       |                            | false      | 9    |     |     | -    |  |  |
| cale №2:           |       |                            | true       |      |     |     | •    |  |  |
| cale №3:           |       |                            | true       |      |     |     | •    |  |  |
| cale interval Nº1: |       |                            | 2          |      |     |     |      |  |  |
| cale interval Nº2: |       |                            | 4          |      |     |     |      |  |  |
| cale interval №3:  |       |                            | 2          |      |     |     |      |  |  |
| arker №1 size:     |       |                            | 30         |      |     |     |      |  |  |
| arker №2 size:     |       |                            | 20         |      |     |     |      |  |  |
| arker №3 size:     |       |                            | 10         |      |     |     |      |  |  |
| imensions:         |       |                            | w=         | 10   | 0 н | =   | 80   |  |  |
| oordinates:        |       |                            | <b>X</b> = | 4    | 0 Y | =   | 350  |  |  |
| ngle:              |       |                            | 0          |      |     |     | •    |  |  |
|                    |       |                            |            |      |     |     |      |  |  |
|                    |       |                            |            | 0    | К   | Car | icel |  |  |
|                    |       |                            |            |      |     |     |      |  |  |

# **3D Objects library**

3D objects library contains the following objects: Sphere, Cylinder, Cone, Sector 3D, Polygon 3D, Tank, Border 3D, Text 3D.

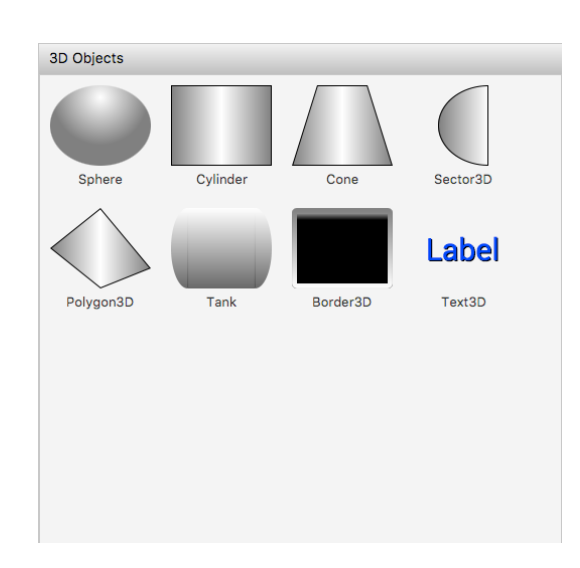

Object properties

General Fill color Flash Rotation Motion Visibility

Sphere

Gray

100

210

ОК

Object properties

General Line color Fill color Filling Flash Rotation 👻

Cylinder

H=

Y=

Cancel

w=

X=

0

Ŧ

80

230

Name:

Angle:

000

Name:

Fill color:

Dimensions:

Coordinates:

### Sphere

1. Choose **Fill color** of the border.

### Cylinder

- 1. Write width of the line in the Line width field.
- 2. Choose **Color** of the border line.
- 3. Select fill or not this cylinder in the **Fill** combobox.
- 4. Choose **Fill color** of the cylinder.

### Cone

- 1. Write width of the line in the Line width field.
- 2. Choose **Color** of the border line.
- 3. Select fill or not this cone in the **Fill** combobox.
- 4. Choose **Fill color** of the cone.
- 5. Select Aspect ratio of the cone.

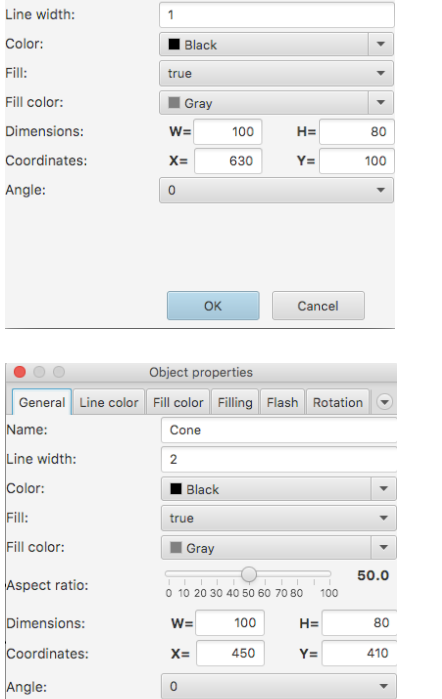

OK

Cancel

### Sector 3D

- 1. Write width of the line in the Line width field.
- 2. Choose **Color** of the border line.
- 3. Select fill or not this sector in the **Fill** combobox.
- 4. Choose **Fill color** of the sector.
- 5. Enter **Start angle** of the sector in the field. 0 degrees is right middle point of the dimensions rectangle.
- 6. Write Rotation angle in the field. Counterclockwise rotation.

### Polygon 3D

- 1. Write width of the line in the Line width field.
- 2. Choose **Color** of the border line.
- 3. Select fill or not this polygon in the **Fill** combobox.
- 4. Choose **Fill color** of the polygon.
- When you click Collection button the Collection window will appear. You can Add, Edit or Remove nodes of the polygon.

# Collection (0.0, 40.0) (50.0, 60.0) (50.0, 60.0) (50.0, 80.0) (50.0, 8

### Tank

- 1. Choose **Fill color** of the tank.
- 2. Select **Ratio** of the tank.
- 3. Select vertical or horizontal will be tank in Vertical combobox.

### **Border 3D**

- 1. Write width of the border in the Line width field.
- 2. Choose **Color** of the border.
- 3. Select fill or not this border in the **Fill** combobox.
- 4. Choose **Fill color** of the border.
- 5. Enter radius of the border's corner in the **Corner radius** field.
- 6. Select use or not **Glass** effect.

|             |            | Object properties |           |          |          |  |  |  |
|-------------|------------|-------------------|-----------|----------|----------|--|--|--|
| General     | Line color | Fill color        | Flash     | Rotation | Motion 💌 |  |  |  |
| Name:       | Secto      | ·3D               |           |          |          |  |  |  |
| Line width  | 1          |                   |           |          |          |  |  |  |
| Color:      |            | 🔳 Bla             | ck        |          | •        |  |  |  |
| Fill:       |            | true              |           |          |          |  |  |  |
| Fill color: |            | 🔳 Gra             | у         |          | •        |  |  |  |
| Start angle | 9          | 90.0              |           |          |          |  |  |  |
| Rotation a  | ngle       | 180.0             | 180.0     |          |          |  |  |  |
| Dimension   | IS:        | w=                | 100       | H=       | 80       |  |  |  |
| Coordinate  | es:        | X=                | X= 610 Y= |          |          |  |  |  |
| Angle:      |            | 0                 | 0 -       |          |          |  |  |  |
|             |            |                   |           |          |          |  |  |  |
|             |            |                   | ок        | Car      | cel      |  |  |  |

| • • • • •                                                                                                    | Object p                                                                                                    | roperties                                                                                                    |                                |                                                                                                    |  |  |  |  |  |  |
|----------------------------------------------------------------------------------------------------|----------------------------------------------------------------------------------------------------|----------------------------------------------------------------------------------------------------|--------------------------------|----------------------------------------------------------------------------------------------------|--|--|--|--|--|--|
| General Line color                                                                                            | Fill colo                                                                                                    | r Filling                                                                                                    | Flash R                        | otation 💌                                                                                                    |  |  |  |  |  |  |
| Name:                                                                                                    | Polyg                                                                                                    | jon                                                                                                    |                                |                                                                                                    |  |  |  |  |  |  |
| Line width:                                                                                                   | 2                                                                                                    |                                                                                                    |                                |                                                                                                    |  |  |  |  |  |  |
| Color:                                                                                                    | 🔳 Bla                                                                                                    | ack                                                                                                    |                                | •                                                                                                    |  |  |  |  |  |  |
| Fill:                                                                                                    | true                                                                                                    |                                                                                                    |                                | •                                                                                                    |  |  |  |  |  |  |
| Fill color:                                                                                                   | 🔳 Gr                                                                                                    | ау                                                                                                    |                                | •                                                                                                    |  |  |  |  |  |  |
| Hotspots:                                                                                                    |                                                                                                    | C                                                                                                    | ollection                      |                                                                                                    |  |  |  |  |  |  |
| Dimensions:                                                                                                   | w=                                                                                                    | 100                                                                                                    | H=                             | 80                                                                                                    |  |  |  |  |  |  |
| Coordinates:                                                                                                  | X=                                                                                                    | 370                                                                                                    | Y=                             | 290                                                                                                    |  |  |  |  |  |  |
| Angle:                                                                                                    | 0                                                                                                    |                                                                                                    |                                | •                                                                                                    |  |  |  |  |  |  |
|                                                                                                    |                                                                                                    | OK                                                                                                    | Car                            | ncel                                                                                                    |  |  |  |  |  |  |
|                                                                                                    |                                                                                                    | UK                                                                                                    | Ca                             | 1061                                                                                                    |  |  |  |  |  |  |
| Object properties                                                                                             |                                                                                                    |                                                                                                    |                                |                                                                                                    |  |  |  |  |  |  |
| • • • • •                                                                                                    | Object p                                                                                                    | roperties                                                                                                    |                                |                                                                                                    |  |  |  |  |  |  |
| General Fill color Fl                                                                                         | )bject p<br>ash R                                                                                                    | roperties<br>otation N                                                                                                    | Notion Vi                      | sibility                                                                                                    |  |  |  |  |  |  |
| General Fill color Fl                                                                                         | object p<br>ash R<br>Tank                                                                                                    | roperties<br>otation M                                                                                                    | Notion Vi                      | sibility                                                                                                    |  |  |  |  |  |  |
| General Fill color FI<br>Name:<br>Fill color:                                                                 | )bject p<br>ash R<br>Tank                                                                                                    | roperties<br>otation M<br>ght Gray                                                                                                    | Notion Vi                      | sibility -                                                                                                    |  |  |  |  |  |  |
| General Fill color FI<br>Name:<br>Fill color:<br>Ratio:                                                       | bject p<br>ash R<br>Tank<br>Lig                                                                                                    | otation M<br>ght Gray                                                                                                    | Notion Vi<br>; 7 8 9           | sibility<br>-<br>3.0<br>10                                                                                                    |  |  |  |  |  |  |
| General Fill color FI<br>Name:<br>Fill color:<br>Ratio:<br>Vertical:                                          | Dbject p<br>ash Re<br>Tank<br>Lig<br>1 2<br>false                                                                                                    | operties<br>otation N<br>ght Gray                                                                                                    | Notion Vi                      | <b>3.0</b>                                                                                                    |  |  |  |  |  |  |
| General Fill color FI<br>Name:<br>Fill color:<br>Ratio:<br>Vertical:<br>Dimensions:                           | bbject p<br>ash Ro<br>Tank<br>Lig<br>false<br>W=                                                                                                    | noperties<br>otation N<br>ght Gray<br>3 4 5 6<br>100                                                                                                    | Action Vi                      | <b>3.0</b><br><b>3.0</b><br><b>5</b> |  |  |  |  |  |  |
| General Fill color FI<br>Name:<br>Fill color:<br>Ratio:<br>Vertical:<br>Dimensions:<br>Coordinates:           | Dbject p<br>ash R<br>Tank<br>Lig<br>1 2<br>false<br>W=<br>X=                                                                                                    | operties<br>obtation N<br>ght Gray<br>3 4 5 6<br>100<br>240                                                                                                    | Action Vi<br>7 8 9<br>H=<br>Y= | sibility<br><b>3.0</b><br>10<br><b>3.0</b><br>440                                                                                                    |  |  |  |  |  |  |
| General Fill color FI<br>Name:<br>Fill color:<br>Ratio:<br>Vertical:<br>Dimensions:<br>Coordinates:<br>Angle: | Dbject p<br>ash Ri<br>Tank<br>Lig<br>false<br>W=<br>X=                                                                                                    | noperties<br>tation N<br>ht Gray<br>3 4 5 6<br>100<br>240                                                                                                    | Action Vi<br>7 8 9<br>H=<br>Y= | sibility<br><b>3.0</b><br>10<br><b>440</b><br><b>•</b>                                                                                                    |  |  |  |  |  |  |
| General Fill color FI<br>Name:<br>Fill color:<br>Ratio:<br>Vertical:<br>Dimensions:<br>Coordinates:<br>Angle: | Dbject p           ash         Rd           Tank         Lig           1         2           false         W=[           X=[         0                                                                                                    | noperties<br>patation N<br>ht Gray<br>3 4 5 6<br>100<br>240                                                                                                    | Action Vi<br>7 8 9<br>H=<br>Y= | sibility                                                                                                    |  |  |  |  |  |  |
| General Fill color FI<br>Name:<br>Fill color:<br>Ratio:<br>Vertical:<br>Dimensions:<br>Coordinates:<br>Angle: | Ash Roman Ash Roman Ash Ro | apht Gray<br>100<br>240                                                                                                    | Action Vi                      | sibility<br>•<br>•<br>•<br>•<br>•<br>•<br>•<br>•<br>•<br>•<br>•<br>•<br>•                                                                                                    |  |  |  |  |  |  |
| General Fill color FI<br>Name:<br>Fill color:<br>Ratio:<br>Vertical:<br>Dimensions:<br>Coordinates:<br>Angle: | Ash Roman Action Control Control Contr | apterior operation of the second second seco | Action Vi<br>7 8 9<br>H=<br>Y= | sibility<br><b>3.0</b><br>10<br><b>440</b><br><b>•</b>                                                                                                    |  |  |  |  |  |  |

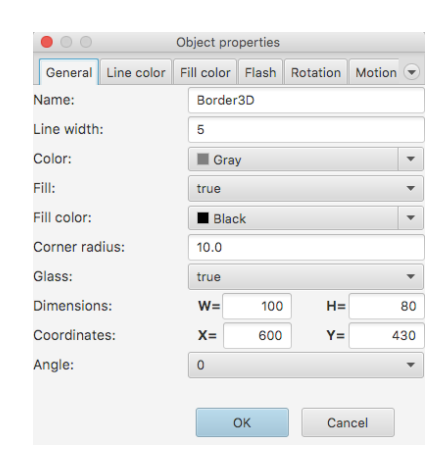

# Text 3D

- 1. Write text in the **Text** field.
- 2. Choose **Font type** of the text.
- 3. Enter **Font size** in the field.
- 4. Select **Text placement:** *Left, Center* or *Right*.
- 5. Choose Text color.
- 6. Select use or not **Border** around text.
- 7. Write width of the border in the **Border width** field.
- 8. Choose Border color.
- 9. Select fill or not text background in the **Fill** combobox.
- 10. Choose **Fill color** of the text background.

| Objec                     | ct properties                        |  |  |  |  |  |
|---------------------------|--------------------------------------|--|--|--|--|--|
| General Text input Output | Text color Line color Fill color Fla |  |  |  |  |  |
| Name:                     | Text3D                               |  |  |  |  |  |
| Text:                     | Label                                |  |  |  |  |  |
| Font type:                | Roboto Regular 🔹                     |  |  |  |  |  |
| Font size:                | 30                                   |  |  |  |  |  |
| Text placement:           | Center 💌                             |  |  |  |  |  |
| Text color:               | Blue 🔻                               |  |  |  |  |  |
| Border:                   | false 💌                              |  |  |  |  |  |
| Border width:             | 8                                    |  |  |  |  |  |
| Border color:             | Gray 💌                               |  |  |  |  |  |
| Fill:                     | false 💌                              |  |  |  |  |  |
| Fill color:               | Black 💌                              |  |  |  |  |  |
| Dimensions:               | W= 100 H= 80                         |  |  |  |  |  |
| Coordinates:              | <b>X</b> = 100 <b>Y</b> = 70         |  |  |  |  |  |
| Angle:                    | 0 -                                  |  |  |  |  |  |
|                           | OK Cancel                            |  |  |  |  |  |

### **Buttons library**

Buttons library contains the following objects: Button, Press button, Toggle button, Light button, Oval light button, Image button, Oval jump and Rectangle jump. All buttons except Image button have the same General group properties. Below we describe it only for two graphical objects - **Button** and **Image button**.

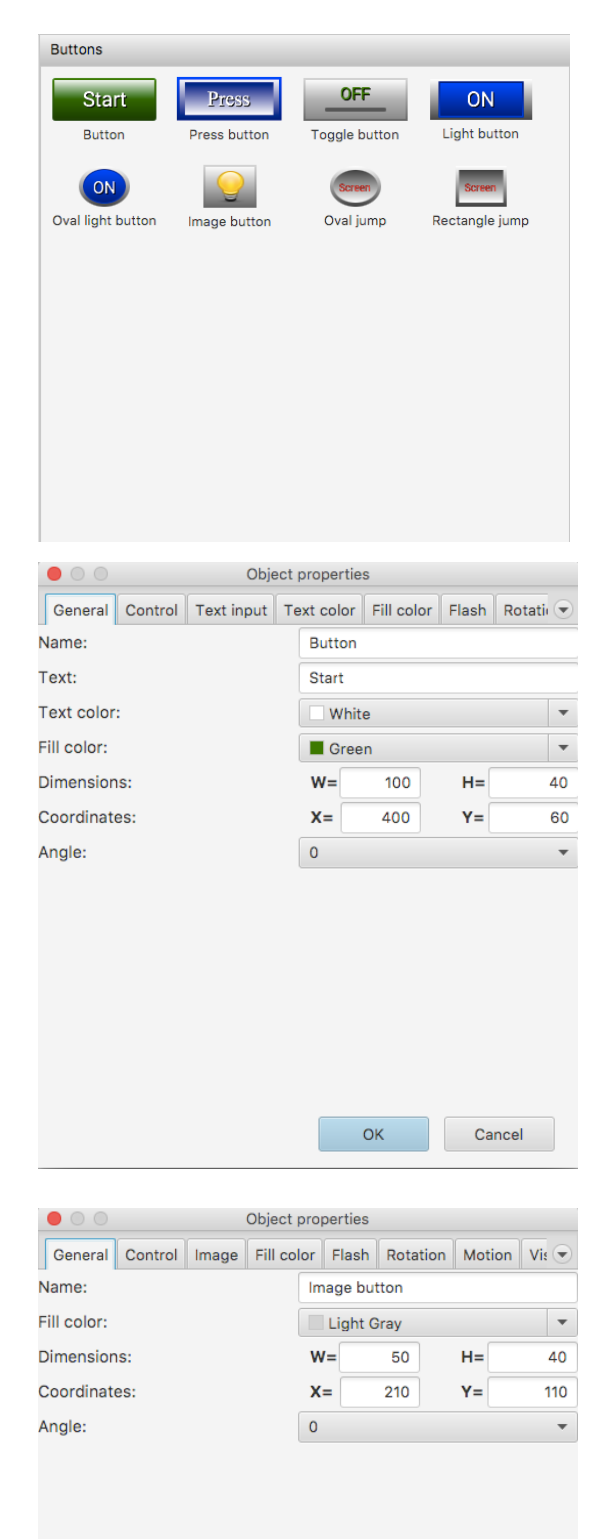

# Button

1. Write text of the button in the **Text** field.

1. Choose Fill color of the button's background.

2. Choose Text color.

**Image Button** 

3. Choose **Fill color** of the button.

Cancel

ОК

# **Lights/Indicators library**

Lights/Indicators library contains the following objects: Light, Rectangle light, Triangle light, Triangle light 2, Stack light, Indicator, Rectangle Indicator and Oval Indicator. All lights have the same General group properties and all indicators have the same General group properties. Below we describe it only for two graphical objects - **Light** and **Indicator**.

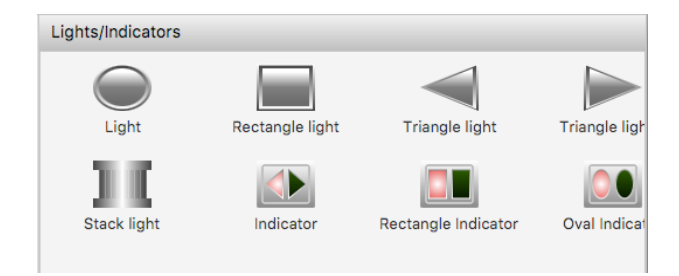

### Light

- 1. Write text of the light in the **Text** field.
- 2. Choose Text color.
- 3. Choose **Fill color** of the light.

|                   | Objec      | t propertie | es         |       |        |
|-------------------|------------|-------------|------------|-------|--------|
| General Indicator | Text input | Text cold   | Fill color | Flash | Rota 💌 |
| Name:             |            | Light       |            |       |        |
| Text:             |            |             |            |       |        |
| Text color:       |            | Whi         | te         |       | •      |
| Fill color:       |            | 🔳 Gray      | /          |       | •      |
| Dimensions:       |            | w=          | 50         | H=    | 40     |
| Coordinates:      |            | <b>X</b> =  | 160        | Y=    | 120    |
| Angle:            |            | 0           |            |       | -      |
|                   |            |             |            |       |        |
|                   |            |             |            |       |        |
|                   |            |             |            |       |        |
|                   |            |             |            |       |        |
|                   |            |             |            |       |        |
|                   |            |             |            |       |        |
|                   |            |             |            |       |        |
|                   |            |             |            |       |        |
|                   |            |             | ОК         | Can   | cel    |
|                   |            |             |            |       |        |

### Indicator

- 1. Choose Color TRUE of the indicator.
- 2. Choose Color FALSE of the indicator.

| Object                        | prope | rties  |       |       |       |     |
|-------------------------------|-------|--------|-------|-------|-------|-----|
| General Indicator Flash Rotat | ion   | Motion | Visib | ility |       |     |
| Name:                         | Indi  | cator  |       |       |       |     |
| Color TRUE:                   | G     | reen   |       |       |       | •   |
| Color FALSE:                  | R     | ed     |       |       |       | •   |
| Dimensions:                   | W=    |        | 50    | H=    |       | 40  |
| Coordinates:                  | X=    | 4      | 30    | Y=    | 2     | 210 |
| Angle:                        | 0     |        |       |       |       | •   |
|                               |       |        |       |       |       |     |
|                               |       |        |       |       |       |     |
|                               |       |        |       |       |       |     |
|                               |       |        |       |       |       |     |
|                               |       |        |       |       |       |     |
|                               |       |        |       |       |       |     |
|                               |       |        |       |       |       |     |
|                               |       |        |       |       |       |     |
|                               |       | OK     |       | Ca    | ancel |     |

# **Pipes library**

Pipes library contains the following pipes objects: Straight, End, Bow, Tee, Intersect and Elbow. All pipes have the same General group properties. Below we describe it only for one graphical object - **Straight**.

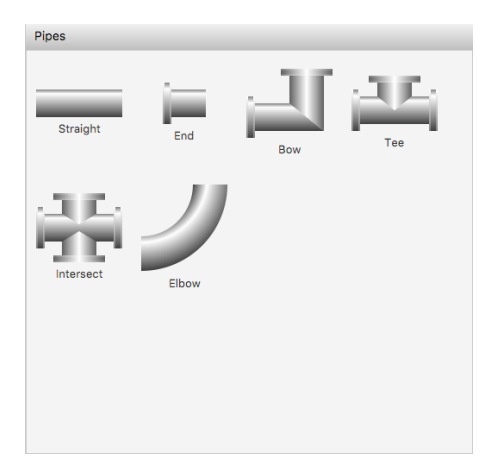

### Pipe

1. Choose **Fill color** of the pipe.

| General     | Fill color | Flash | Rotati | on M   | otion | Visit | oility |     |
|-------------|------------|-------|--------|--------|-------|-------|--------|-----|
| Name:       |            | 1     |        | Straig | ht    |       |        |     |
| Fill color: |            |       |        | 🔳 Gra  | ау    |       |        | •   |
| Dimensior   | IS:        |       |        | W=     | 1     | 00    | H=     | 80  |
| Coordinat   | es:        |       |        | X=     | 1     | 40    | Y=     | 300 |
| Angle:      |            |       |        | 0      |       |       |        | -   |
|             |            |       |        |        |       |       |        |     |
|             |            |       |        |        |       |       |        |     |

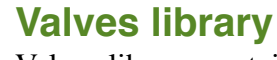

Valves library contains the following object: Valve.

# Valves

### Valve

1. Choose **Fill color** of the valve.

|                          | Object properties |                        |       |    |     |  |  |  |  |
|--------------------------|-------------------|------------------------|-------|----|-----|--|--|--|--|
| General Fill color Flash | Rotation          | tion Motion Visibility |       |    |     |  |  |  |  |
| Name:                    | Va                | lve                    |       |    |     |  |  |  |  |
| Fill color:              |                   | Gray 🗸                 |       |    |     |  |  |  |  |
| Dimensions:              | w                 | = 1                    | 00    | H= | 80  |  |  |  |  |
| Coordinates:             | X                 | = 6                    | 510 Y | Y= | 190 |  |  |  |  |
| Angle:                   | 0                 |                        |       |    | •   |  |  |  |  |
|                          |                   |                        |       |    |     |  |  |  |  |

Cancel

ОК

# **Pumps library**

Pumps library contains the following objects: Pump, Centrifugal pump and Air blower pump. All pumps have the same General group properties. Below we describe it only for one graphical object - **Pump**.

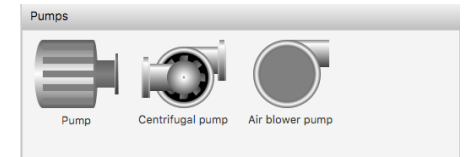

### **Pump**

1. Choose **Fill color** of the pump.

| $\bigcirc \bigcirc \bigcirc$ |            |       | Object p | prope      | rties         |            |    |       |    |
|------------------------------|------------|-------|----------|------------|---------------|------------|----|-------|----|
| General                      | Fill color | Flash | Rotati   | on M       | <b>Notion</b> | Visibility |    |       |    |
| lame:                        |            |       |          | Pum        | p             |            |    |       |    |
| ill color:                   |            |       |          | G 🗐        | ray           |            |    |       | ۳  |
| imension                     | is:        |       |          | W=         | 1             | 00         | H= |       | 80 |
| Coordinate                   | es:        |       |          | <b>X</b> = |               | 60         | Y= | 2     | 00 |
| ngle:                        |            |       |          | 0          |               |            |    |       | *  |
|                              |            |       |          |            |               |            |    |       |    |
|                              |            |       |          |            |               |            |    |       |    |
|                              |            |       |          |            |               |            |    |       |    |
|                              |            |       |          |            |               |            |    |       |    |
|                              |            |       |          |            |               |            |    |       |    |
|                              |            |       |          |            |               |            |    |       |    |
|                              |            |       |          |            |               |            |    |       |    |
|                              |            |       |          |            |               |            |    |       |    |
|                              |            |       |          | _          |               |            |    |       |    |
|                              |            |       |          |            | OK            |            | Ca | ancel |    |

### **Fans library**

Fans library contains the following object: Fan.

### Fan

1. Choose **Fill color** of the fan.

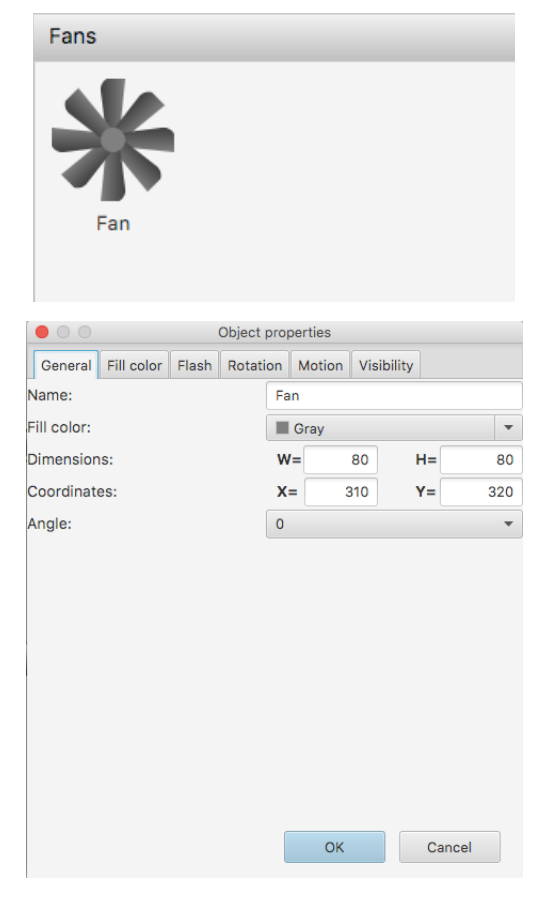

# **Tanks library**

Tanks library contains the following objects: Vertical tank, Horizontal tank and Cone tank. All tanks have the same General group properties. Below we describe it only for one graphical object -**Vertical tank**.

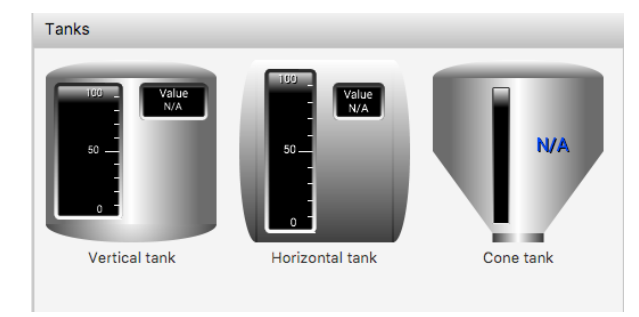

### **Vertical tank**

- 1. Choose background color of the tank in Color.
- 2. Choose filling color of the tank in **Fill color**.
- 3. Enter text in the **Text** field.

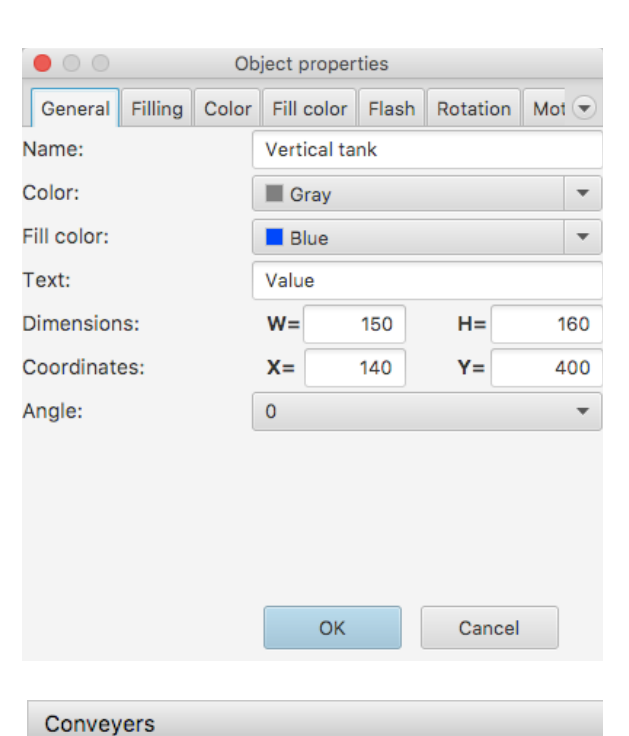

# **Conveyers library**

Conveyers library contains the following objects: Screw conveyer and Belt conveyer. All conveyers have the same General group properties. Below we describe it only for one graphical object - **Belt conveyer**.

### **Belt conveyer**

- 1. Choose Fill color of the conveyer.
- 2. Select incline or not in Incline combobox.

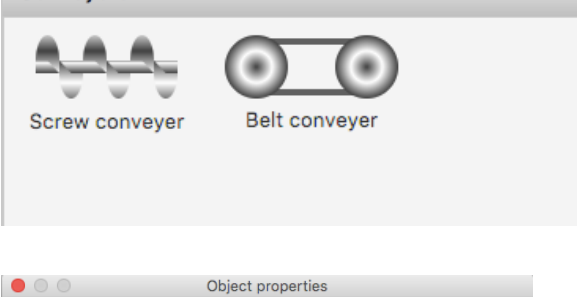

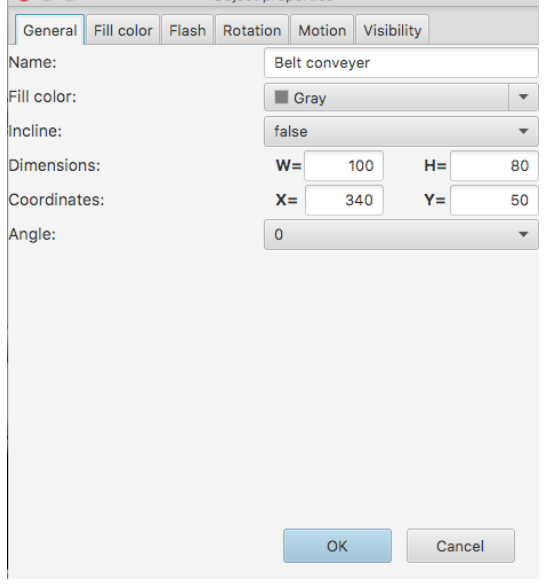

# **Analog meters library**

Analog meters library contains the following objects: Analog meter, Analog meter rectangle, Analog meter 90 degrees, Analog meter 90 degrees 2, Analog meter 90 round, Analog meter vertical, Analog meter vertical fill, Analog meter horizontal and Analog meter horizontal fill.

### Analog meters Analog meter Analog meter Analog meter rectangle Analog meter 90 degr 90 degrees 2 Analog meter horizontal Analog meter Analog meter Analog meter vertical vertical fill 90 round Analog meter horizontal fill

### **Analog meter**

- 1. Write text of the label in the **Text** field.
- 2. Choose color of the arrow in the Color.
- 3. Choose filling color of the meter in **Fill color**.

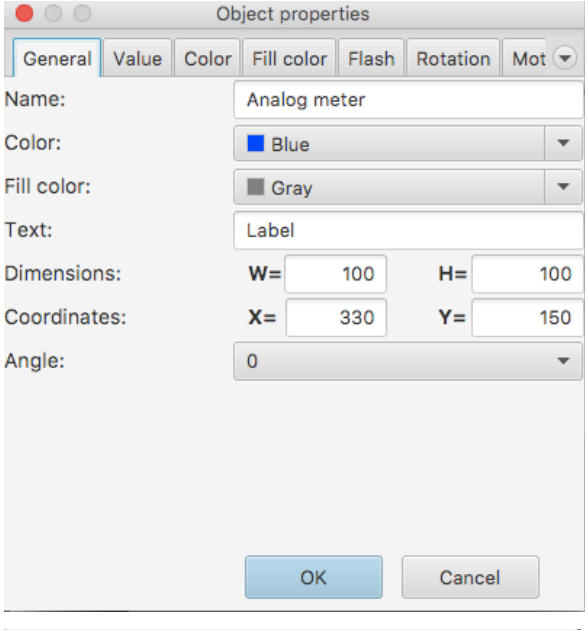

### Other analog meters

Analog meter rectangle, Analog meter 90 degrees, Analog meter 90 degrees 2, Analog meter 90 round, Analog meter vertical, Analog meter vertical fill, Analog meter horizontal and Analog meter horizontal fill have the same General properties:

- 1. Write text of the label in the **Text** field.
- 2. Choose color of the arrow in the **Color**.
- 3. Choose border color of the meter in **Border** color.
- 4. Write unit text in the **Unit** field.
- Enter the number of intervals of the meter in the № of intervals field.
- 6. Check **Use digital** if you want to use digital meter.

|            |       | Ob    | ject p       | properties |         |          |                               |
|------------|-------|-------|--------------|------------|---------|----------|-------------------------------|
| General    | Value | Color | Bor          | der color  | Flash   | Rotation | $\mathbf{\overline{\bullet}}$ |
| Name:      |       | (     | Anal         | og meter i | rectang | e        |                               |
| Color:     |       | (     | B            | lue        |         |          | •                             |
| Border co  | lor:  | (     | <b>#</b>     | a0a0a0     |         |          | •                             |
| Text:      |       | (     | Labe         | el         |         |          |                               |
| Unit:      | [     | U     |              |            |         |          |                               |
| № of inter | vals: | [     | 6            |            |         |          |                               |
| Use digita | l:    | [     | $\checkmark$ |            |         |          |                               |
| Dimensior  | is:   |       | w=           | 150        |         | H=       | 120                           |
| Coordinat  | es:   |       | X=           | 170        | •       | Y=       | 60                            |
| Angle:     |       |       | 0            |            |         |          | •                             |
|            |       |       |              |            |         |          |                               |
|            |       |       | _            |            |         |          |                               |
|            |       |       |              | OK         |         | Cancel   | J                             |

# **Digital meters library**

Digital meters library contains the following objects: Digital meter, 4 digit meter, 6 digit meter and 8 digit meter.

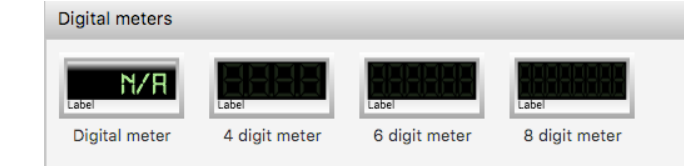

### **Digital meters**

All digital meters have the same general properties:

- 1. Write text of the label in the **Text** field.
- 2. Choose Text color.
- 3. Choose color of the border in the **Border color**.
- 4. Choose filling color of the meter in **Fill color**.

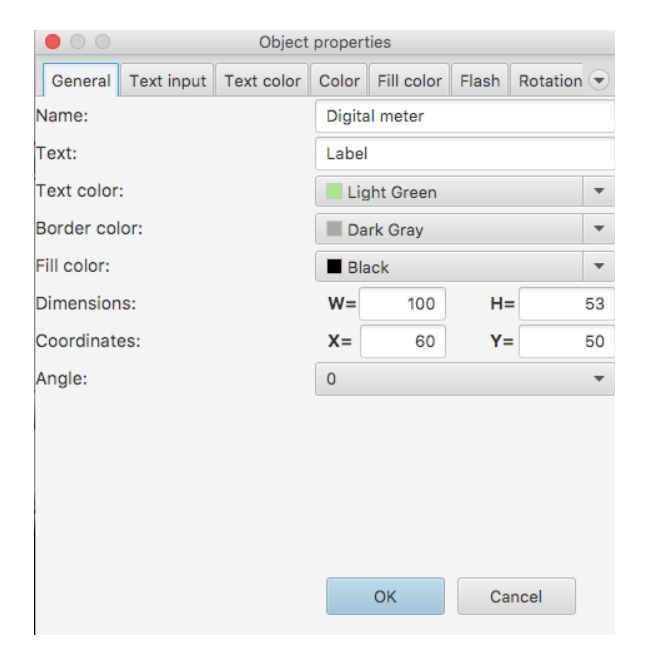

# **Controls library**

Controls library contains the following objects: Slider, Slider vertical, Slider horizontal, Counter and Counter rectangle.

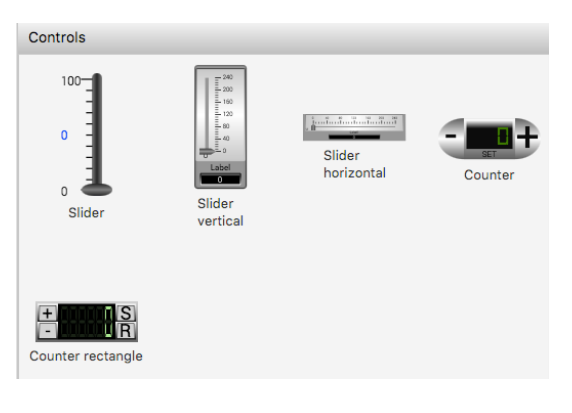

### Slider

- 1. Choose color of the background in the Color.
- 2. Choose filling color of the slider in **Fill color**.

| 00           |         | Obje  | ct properti | es    |          |     |
|--------------|---------|-------|-------------|-------|----------|-----|
| General      | Control | Color | Fill color  | Flash | Rotation | M 🗨 |
| Name:        |         | S     | lider       |       |          |     |
| Color:       |         |       | Gray        |       |          | •   |
| Fill color:  |         |       | Blue        |       |          | •   |
| Dimensior    | IS:     | ١     | N=          | 50    | H=       | 120 |
| Coordinates: |         |       | <=          | 60    | Y=       | 340 |
| Angle:       | Angle:  |       |             |       |          | •   |
|              |         |       |             |       |          |     |
|              |         |       |             |       |          |     |
|              |         |       |             |       |          |     |
|              |         |       |             |       |          |     |
|              |         |       |             |       |          |     |
|              |         |       | ОК          |       | Cancel   |     |

### Slider vertical and horizontal

- 1. Choose color of the background in the Color.
- 2. Choose filling color of the slider in **Fill color**.
- 3. Enter label text in the **Text** field.
- 4. Write unit text in the **Unit** field.
- 5. Enter the number of intervals of the slider in the № of intervals field.
- 6. Check Use digital if you want to use digital meter.

|             |         | Obje         | ect pro | opertie | s     |          |   |    |  |  |
|-------------|---------|--------------|---------|---------|-------|----------|---|----|--|--|
| General     | Control | Color        | Fill    | color   | Flash | Rotation | Μ | €  |  |  |
| Name:       |         | 5            | Slider  |         |       |          |   |    |  |  |
| Color:      |         |              | #cccccc |         |       |          |   |    |  |  |
| Fill color: |         |              | #33     | 34db3   |       |          |   | •  |  |  |
| Text:       |         | L            | Label   |         |       |          |   |    |  |  |
| Unit:       |         | l            | J       |         |       |          |   |    |  |  |
| Nº of inter | vals:   | e            | 6       |         |       |          |   |    |  |  |
| Use digita  | l:      | $\checkmark$ | ]       |         |       |          |   |    |  |  |
| Dimension   | s:      | ١            | N=      | 7       | 70    | H=       | 2 | 10 |  |  |
| Coordinate  | es:     | 3            | <=      | 33      | 30    | Y=       | 1 | 40 |  |  |
| Angle:      |         | C            | )       |         |       |          |   | •  |  |  |
|             |         |              |         |         |       |          |   |    |  |  |
|             |         |              |         |         |       |          |   |    |  |  |
|             |         |              |         | ОК      |       | Cancel   |   |    |  |  |

# **Counter and counter rectangle**

General properties for counter and counter rectangle are the same:

- 1. Choose color of the background in the **Color**.
- 2. Choose Text color.

| $\mathbf{O}$ |         | Obj   | ect p | properties | ;     |     |       |     |
|--------------|---------|-------|-------|------------|-------|-----|-------|-----|
| General      | Control | Color | Те    | ext color  | Flash | Rot | ation | •   |
| Name:        |         |       | Cour  | nter       |       |     |       |     |
| Color:       |         |       | G     | ray        |       |     |       | -   |
| Text color:  | :       |       | G     | reen       |       |     |       | -   |
| Dimension    | IS:     |       | w=    | 10(        | C     | H=  |       | 40  |
| Coordinate   | es:     |       | X=    | 390        | )     | Y=  |       | 450 |
| Angle:       |         |       | 0     |            |       |     |       | •   |
|              |         |       |       |            |       |     |       |     |
|              |         |       |       |            |       |     |       |     |
|              |         |       |       |            |       |     |       |     |
|              |         |       |       |            |       |     |       |     |
|              |         |       |       |            |       |     |       |     |
|              |         |       |       | ОК         |       | Can | cel   |     |
|              |         |       |       |            |       |     |       |     |

Trends library contains the following objects: Trend, Real time trend, Trend DB and Trend OPC UA History. Trend and Real time trend draw curves based on tags that used history data collection (check Enable history in Tags properties). Trend DB draw curves based on tags that used data stored in database (check Store in DB in Tags properties). Trend OPC UA History draw curves based on tags that bind to OPC UA nodes supported Historyzing property. All trends have the same General and Grid group properties. Below we describe their only for one graphical object - Trend.

### Trend

- 1. Enter width of line in the Line width.
- 2. Choose background color of the trend in **Color**.
- 3. Select fill or not in the Fill combobox.
- 4. Choose filling color of the tank in **Fill color**.
- 5. To add curve click

Collection button.

Collection window will appear:

- 1. Select tag that you want to bind to this curve in the Tag.
- 2. Enter curve's name in the Name field.
- 3. Write width of curve's line in Line width field.
- 4. Choose **Color** of the curve.
- 5. Select **Type** of the curve. *Type 1* just draw the line. *Type 2* draw line with filling till axis X.

Add

Tag: Name

Line width

Color

Туре

Curve

Black

Type 1

Edit Remo

Close

### On the Grid tab:

- 1. Enter width of grid's lines in the Line width field.
- 2. Choose Color of grid's lines.
- 3. Select Line style: Solid, Dash, Dot or DashDot.
- 4. Write number of horizontal grid's lines in Horizontally field.
- 5. Write number of vertical grid's lines in Vertically field.
- 6. Enter Maximum value of the trend.
- 7. Enter **Minimum** value of the trend.
- 8. Write Font size of the marks.
- 9. Choose Mark color.
- 10. Enter **Time format** of trend's time axis.

| 00            | Obje       | ct prope | erties  |     |        |      |   |
|---------------|------------|----------|---------|-----|--------|------|---|
| General Grid  | Fill color | Flash    | Rotatio | n I | Motion | Visi | € |
| Line width:   | 1          |          |         |     |        |      |   |
| Color:        |            | Gray     |         |     |        |      | • |
| Line style:   | S          | olid     |         |     |        |      | • |
| Horizontally: | 5          | i        |         |     |        |      |   |
| Vertically:   | 4          | 4        |         |     |        |      |   |
| Maximum:      | 1          | 00.0     |         |     |        |      |   |
| Minimum:      | 0          | .0       |         |     |        |      |   |
| Font size:    | 1          | 0        |         |     |        |      |   |
| Mark color:   |            | Black    |         |     |        |      | • |
| Time format:  | n          | nm:ss    |         |     |        |      |   |
|               |            |          |         |     |        |      |   |
|               |            | OK       | :       |     | Cancel |      |   |

| ; |              |           |         |       |         |      |        |    |
|---|--------------|-----------|---------|-------|---------|------|--------|----|
|   |              |           |         |       |         |      |        |    |
|   | 00           | OI        | bject p | orope | erties  |      |        |    |
|   | General Grid | Fill cold | or Fla  | ash   | Rotatio | on   | Motion |    |
|   | Name:        |           | Tren    | d     |         |      |        |    |
|   | Line width:  |           | 1       |       |         |      |        |    |
|   | Color:       |           | В       | lack  |         |      |        |    |
|   | Fill:        |           | true    |       |         |      |        |    |
|   | Fill color:  |           | - N     | /hite |         |      |        |    |
| - | Curves:      |           |         |       | Co      | lect | tion   |    |
|   | Dimensions:  |           | W=      |       | 300     |      | H=     |    |
| * | Coordinates: |           | X=      |       | 290     |      | Y=     |    |
| - | Angle:       |           | 0       |       |         |      |        |    |
| • |              |           |         |       |         |      |        |    |
|   |              |           |         |       |         |      |        |    |
|   |              |           |         | OK    |         |      | Cance  | el |
|   |              |           |         |       |         |      |        |    |

Trends

2

Trend

Real time tren

160

30

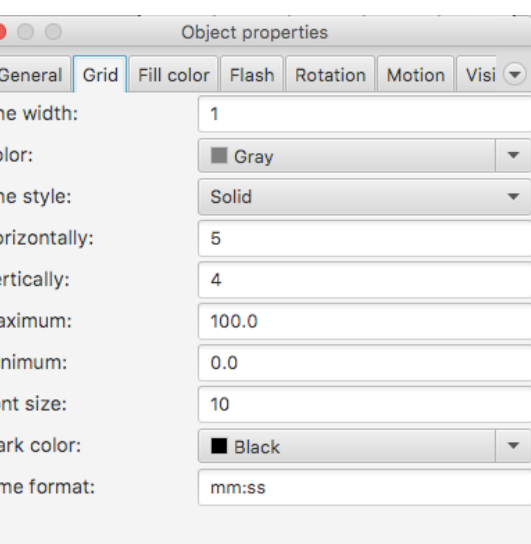

# **Events library**

Events library contains the following object: Events log. *Events log* collects tag's events (check **Enable alarms** and check events you want to collect in Tags properties).

| Events       |                               |            |            |            |            |         |       |
|--------------|-------------------------------|------------|------------|------------|------------|---------|-------|
| Events (All  | )                             |            |            |            |            |         |       |
| Name         | Time                          | т          | ype Pri    |            |            |         |       |
|              | No co                         | ntent in t | able       |            |            |         |       |
|              | Ev                            | ents log   |            |            |            |         |       |
|              |                               |            |            |            |            |         |       |
|              |                               |            | Object     | properties |            |         |       |
| General      | Columns                       | Flash      | Rotation   | Motion     | Visibility |         |       |
| Name:        | oolamilo                      | , laon     | notation   | Event      | s loa      |         |       |
| Title:       |                               |            |            | Event      | s          |         |       |
| Font size:   |                               |            |            | 12         |            |         |       |
| Acknowled    | dge color:                    |            |            | Wh         | ite        |         | •     |
| Unacknow     | ledge colo                    | or:        |            | Lig        | ht Blue    |         | -     |
| Priority co  | lors:                         |            |            |            | Col        | lection |       |
| Time form    | at:                           |            |            | d/MM       | hh:mm:ss   |         |       |
| Dimension    | IS:                           |            |            | w=         | 300        | H=      | 160   |
| Coordinate   | es:                           |            |            | <b>X</b> = | 100        | Y=      | 150   |
| Angle:       |                               |            |            | 0          |            |         | -     |
|              |                               |            |            |            |            |         |       |
|              |                               |            |            |            | ОК         | C       | ancel |
|              |                               | (          | Collection |            |            |         |       |
| (0.0, 200.0) | >0xff0000f                    | f From:    |            | 0.0        | )          |         |       |
| (200.0, 800  | 0.0)>0xtttt0<br>800x0<->0x008 | To:        |            | 20         | 0.0        |         |       |
|              |                               | Color:     |            |            | Red        | •       |       |
|              |                               |            | Add        | Edit       | Rer        | nove    |       |
|              |                               |            |            |            |            |         |       |
|              |                               |            |            |            |            |         |       |
|              |                               |            |            |            |            |         |       |
|              |                               |            |            |            | Clo        | se      |       |
| · [          |                               |            |            |            |            |         |       |

### **Events** log

- 1. Enter title of the table in the **Title** field.
- 2. Write size of text in the **Font size**.
- 3. Choose row's background color of acknowledged events in the **Acknowledge color**.
- 4. Choose row's background color of not acknowledged events in the **Unacknowledge color**.
- 5. Choose color of the event's text by clicking **Collection** button.
- 6. Enter **Time format** of the time's text.

After clicking **Collection** button you'll see the window:

- 1. Enter the priority of the event from which be used this color in the **From** field.
- 2. Enter the priority of the event to which be used this color in the **To** field.
- 3. Choose **Color** of the event's text.

On the *Columns* tab:

- 1. Select columns that you want to use in the table.
- 2. Write titles of the columns in correspondent **Title** field.
- 3. Enter Width of the correspondent column.

| Occurred October Detection Meeting Minibility    |      |
|--------------------------------------------------|------|
| General Columns Flash Rotation Motion Visibility |      |
| Name Title: Name Width: 60                       |      |
| ✓ Time Title: Time Width: 10                     | 0    |
| ✓ Type Title: Type Width: 60                     |      |
| Priority Title: Priority Width: 40               |      |
| Message Title: Message Width: 18                 | 0    |
| ✓ Value Title: Value Width: 60                   |      |
| Ack.time Title: Width: 0                         |      |
|                                                  |      |
|                                                  |      |
|                                                  |      |
|                                                  |      |
| OK                                               | icel |

# User-defined library

# **Create user-defined library**

You can create your own library by clicking right button on *Collections* section of the **Add graphical object** window and choosing *New library* menu item. You can add graphical object in your library by clicking right button on the object on **Canvas** or **Screen window** and choosing *Add to Library->You library* menu item. You can *Select, Rename* or *Delete* created object in your library by clicking right button on it and selecting correspondent menu item.

|                                                                                                    | Add graphical object |
|----------------------------------------------------------------------------------------------------|----------------------|
| Collections                                                                                                    | MyLibrary            |
| <ul> <li>✓ Libraries</li> <li>▶ TeslaSCADA</li> <li>✓ User-defined</li> <li>MvLibrarv</li> <li>Rename library</li> <li>Delete library</li> <li>Export library</li> <li>Import library</li> </ul> | Group Object         |

# **Rename user-defined library**

To rename library:

1. Right click on the library you want to rename and choose Rename library item.

# **Delete user-defined library**

To delete library:

1. Right click on the library you want to delete and choose Delete library item.

### **Export user-defined library**

To export library:

1. Right click on the library you want to export and choose Export library item.

2. Now select the location and click the button *Save* (TeslaSCADA library extension .tsp2lib).

# Import user-defined library

To import library:

- 1. Right click on the Collections window and choose Import library item.
- 2. Now select the library file and click Open (TeslaSCADA library extension .tsp2lib).

# **Properties**

Each graphical object has several group of properties. To use property of the graphical object check **Enable Property**. Each object has *Flash*, *Rotation*, *Motion* and *Visibility* properties. Other properties depend on the object.

### Flash

Flash property lets object to flash when conditions is TRUE or FALSE. To edit flash property click **Flash** tab on the object property window.

- 1. Select the **Tag** value of which will be compared.
- 2. Enter the comparison Value.
- 3. Select Type of comparison.
- Write period's time in milliseconds of objects flashing if the comparison is true in the **Duration TRUE(ms)** field. If you enter 0 the object will not flashing.
- Write period's time in milliseconds of objects flashing if the comparison is false in the **Duration FALSE(ms)** field. If you enter 0 the object will not flashing.
- 6. If you select *Tag.PV in the range* in the **Type** combobox and click **Collection** button. You'll see the window:
- 1. Enter the value from which the object will flash with this periodicity in the **From** field.
- 2. Enter the value to which the object will flash with this periodicity in the **To** field.
- 3. Enter period of flashing in the **Duration(ms)** field.

You can *Add*, *Edit* or *Remove* collection element of flashing conditions.

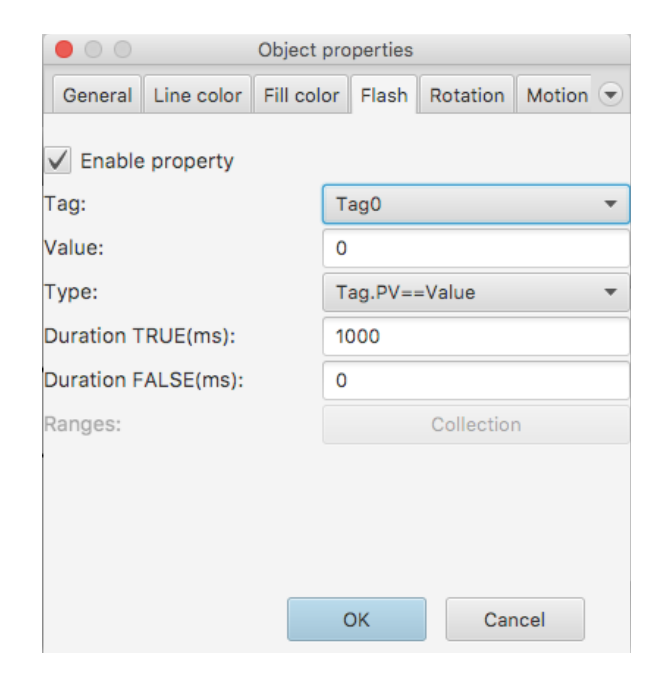

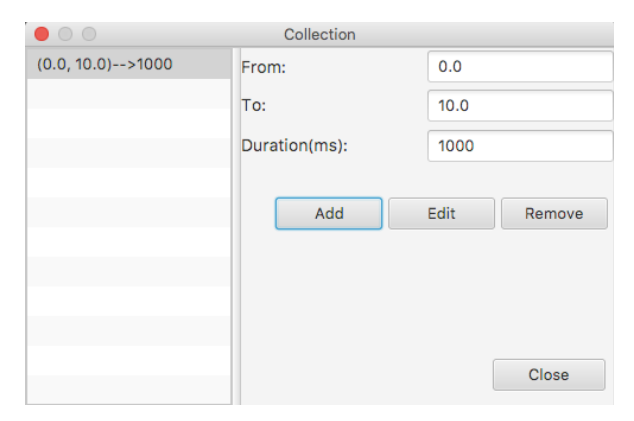

# Rotation

Rotation property lets to rotate the object proportional to the value of the tag. To edit rotation property click **Rotation** tab on the object property window.

- 1. Select the **Tag** value of which will be compared.
- Enter the minimum of rotation angle in the Rotation angle(min) field.
- 3. Enter the maximum of rotation angle in the **Rotation angle(max)** field.
- 4. Write the minimum of the tag's value in the **Rotation value(min)**.
- 5. Write the maximum of the tag's value in the **Rotation value(max)**.
- 6. Enter X coordinate of the pivot in **PivotX** field.
- 7. Enter Y coordinate of the pivot in **PivotY** field.

|            |             | Object properties |         |          |        |                               |
|------------|-------------|-------------------|---------|----------|--------|-------------------------------|
| General    | Line color  | Fill colo         | r Flash | Rotation | Motion | $\mathbf{\overline{\bullet}}$ |
| 🗸 Enabl    | e property  |                   |         |          |        |                               |
| Tag:       |             |                   | Tag0    |          |        | •                             |
| Rotation a | angle(min): | [                 | 0       |          |        |                               |
| Rotation a | angle(max): |                   | 360     |          |        |                               |
| Rotation   | value(min): |                   | 0       |          |        |                               |
| Rotation   | value(max): |                   | 100     |          |        |                               |
| PivotX:    |             |                   | 50.0    |          |        |                               |
| PivotY:    |             |                   | 40.0    |          |        |                               |
|            |             |                   |         |          |        |                               |
|            |             |                   |         |          |        |                               |
|            |             |                   | ОК      | Ca       | incel  |                               |

# **Motion**

Motion property lets to move the object depending on value of the tag. To edit motion property click **Motion** tab on the object property window.

- 1. Select the **Tag** depending on value of which the object will change location coordinates.
- 2. Click Collection button to edit move conditions coordinates.

| • • •                             | Object p             | roperties |           |        |                      |
|-----------------------------------|----------------------|-----------|-----------|--------|----------------------|
| General Line col                  | or Fill color        | Flash     | Rotation  | Motion | $\overline{\bullet}$ |
| <ul> <li>Enable proper</li> </ul> | ty                   |           |           |        |                      |
| Tag:                              |                      | Tag0      |           |        | -                    |
| Hotspots:                         |                      |           | Collectio | n      |                      |
|                                   |                      | OK        | Са        | ncel   |                      |
|                                   | Collection           |           |           |        |                      |
| (0.0, 10.0)>0,0                   | From:                | 0.0       | )         |        |                      |
|                                   | To:<br>TranslationX: | 10        | .0        |        |                      |
|                                   | TranslationY:        | 0         |           |        |                      |
|                                   | Add                  | Edit      | Remo      | ve     |                      |
|                                   |                      |           | Close     | •      |                      |

After clicking you'll see window:

- 1. Enter the value from which the object will change coordinates in the **From** field.
- 2. Enter the value to which the object will change coordinates in the **To** field.
- 3. Write **TranslationX** coordinates.
- 4. Write **TranslationY** coordinates.

# Visibility

Visibility property lets to make the object visible or not depending on the tag's value. To edit visibility property click **Visibility** tab on the object property window.

- 1. Select the **Tag** value of which will be compared.
- 2. Enter the comparison Value.
- 3. Select Type of comparison.

| Obj                                 | ect properties    |              |
|-------------------------------------|-------------------|--------------|
| Line color Fill color Flas          | h Rotation Motion | Visibility 💌 |
| <ul> <li>Enable property</li> </ul> |                   |              |
| Tag:                                | Tag0              | •            |
| Value:                              | 0                 |              |
| Туре:                               | Tag.PV==Value     | •            |
|                                     |                   |              |
|                                     |                   |              |
|                                     |                   |              |
|                                     |                   |              |
|                                     |                   |              |
|                                     |                   |              |
|                                     | ОК Са             | ancel        |

# Line color

Line color property lets object to change color of its line when conditions is TRUE or FALSE. To edit line color property click **Line color** tab on the object property window.

- 1. Select the **Tag** value of which will be compared.
- 2. Enter the comparison Value.
- 3. Select **Type** of comparison.
- 4. Choose a color that will result if the comparison is true in **Color TRUE**.
- 5. Choose a color that will result if the comparison is false in **Color FALSE**.
- 6. If you select *Tag.PV* in the range in the **Type** combobox and click **Collection** button. You'll see the window:
- 1. Enter the value from which the object will change color in the **From** field.
- 2. Enter the value to which the object will change color in the **To** field.
- 3. Choose Color.

You can *Add*, *Edit* or *Remove* collection element of line color conditions.

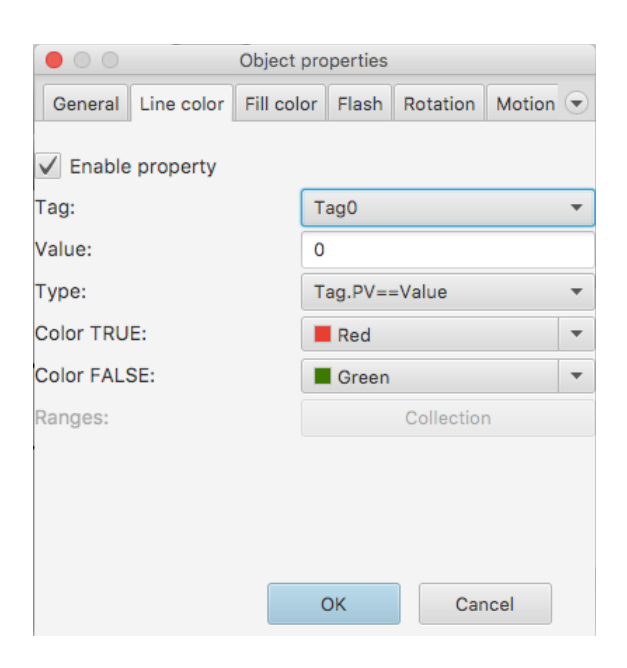

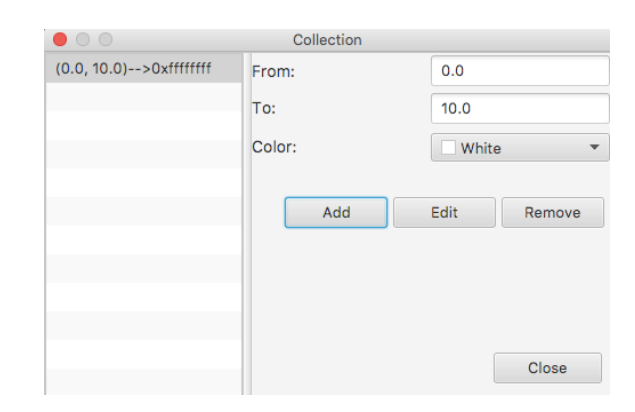

# Fill color

Fill color property lets object to change color of its filling when conditions is TRUE or FALSE. To edit fill color property click **Fill color** tab on the object property window.

- 1. Select the **Tag** value of which will be compared.
- 2. Enter the comparison Value.
- 3. Select Type of comparison.
- 4. Choose a color that will result if the comparison is true in **Color TRUE**.
- 5. Choose a color that will result if the comparison is false in **Color FALSE**.
- 6. If you select *Tag.PV in the range* in the **Type** combobox and click **Collection** button. You'll see the window:
- 1. Enter the value from which the object will change color in the **From** field.
- 2. Enter the value to which the object will change color in the **To** field.
- 3. Choose Color.

You can *Add*, *Edit* or *Remove* collection element of fill color conditions.

# Filling

Filling property lets to control filling of the object depending on value of the tag. To edit filling property click **Filling** tab on the object property window.

- 1. Select the **Tag** value of which will be used to control filling.
- 2. Enter minimum value of the object's filling in the **Minimum** field.
- 3. Enter maximum value of the object's filling in the **Maximum** field.

|                    | Object properties                |
|--------------------|----------------------------------|
| General Line color | Fill color Flash Rotation Motion |
| Enable property    |                                  |
| ig:                | Tag0 🔻                           |
| alue:              | 0                                |
| /pe:               | Tag.PV==Value                    |
| olor TRUE:         | Red                              |
| olor FALSE:        | Green 💌                          |
| anges:             | Collection                       |
|                    |                                  |
|                    |                                  |
|                    |                                  |
|                    | OK Cancel                        |
|                    | OK Cancel                        |

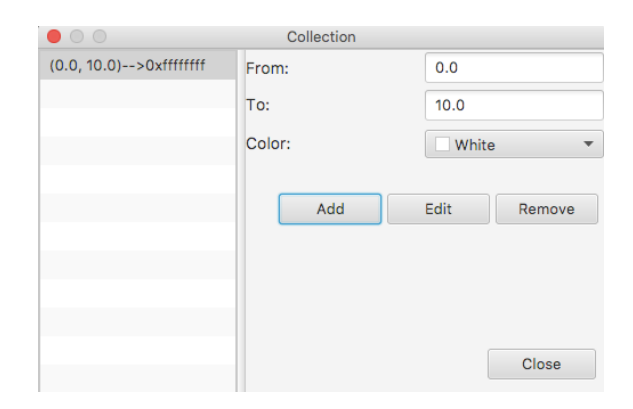

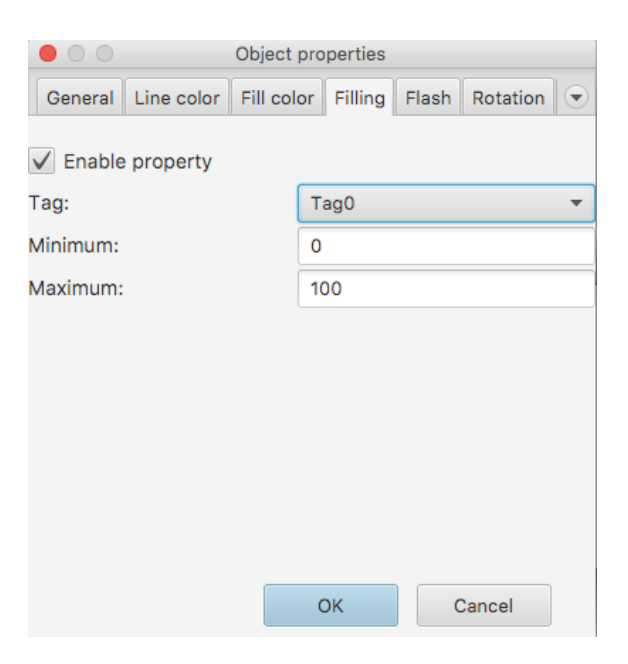

# **Text color**

Text color property lets object to change color of text when conditions is TRUE or FALSE. To edit text color property click **Text color** tab on the object property window.

- 1. Select the **Tag** value of which will be compared.
- 2. Enter the comparison Value.
- 3. Select **Type** of comparison.
- 4. Choose a color that will result if the comparison is true in **Color TRUE**.
- 5. Choose a color that will result if the comparison is false in **Color FALSE**.
- 6. If you select *Tag.PV* in the range in the **Type** combobox and click **Collection** button. You'll see the window:
- 1. Enter the value from which the object will change color in the **From** field.
- 2. Enter the value to which the object will change color in the **To** field.
- 3. Choose Color.

You can *Add*, *Edit* or *Remove* collection element of text color conditions.

# **Control (for buttons)**

Control property lets to write value to the tag. To edit control property click **Control** tab on the object property window.

- 1. Select **Tag** which will be recorded value.
- Select Function of writing value: Set will write true to the tag; Reset - will write false to the tag; Toggle - if current tag's value true will write false, if currents tag's value false will write true; Push - during pressing button will write true; Set value - will write Value to the tag; Enter value - will call dialog that lets you enter value; Call screen - will call selected screen; Call popup - will call selected popup screen.
- 3. When you select *Set value* **Function** write **Value** that will be written to the tag.
- 4. When you select *Enter value* **Function** write **Title** of the called dialog that lets you enter value.
- 5. When you select *Call screen* or *Call popup* **Function** choose **Screen** that will be called after clicking button.

|            | Object properties |            |            |            |       |        |   |  |
|------------|-------------------|------------|------------|------------|-------|--------|---|--|
| General    | Control           | Text input | Text color | Fill color | Flash | Rotati | • |  |
| ✓ Enable   | property          |            |            |            |       |        |   |  |
| Tag:       |                   |            | Tag0       |            |       | •      |   |  |
| Value:     |                   |            | 0          |            |       |        |   |  |
| Type:      |                   |            | Tag.PV==Va | lue        |       | •      |   |  |
| Color TRU  | E:                |            | Red 🔻      |            |       |        |   |  |
| Color FALS | SE:               |            | Green      |            |       | •      |   |  |
| Ranges:    |                   |            | Collection |            |       |        |   |  |
|            |                   |            |            |            |       |        |   |  |
|            |                   |            |            |            |       |        |   |  |
|            |                   |            |            |            |       |        |   |  |
|            |                   |            |            |            |       |        |   |  |
|            |                   |            |            |            |       |        |   |  |
|            |                   |            |            |            |       |        |   |  |
|            |                   |            |            | ОК         | Ca    | ncel   |   |  |

|                        | Collection |             |
|------------------------|------------|-------------|
| (0.0, 10.0)>0xffffffff | From:      | 0.0         |
|                        | То:        | 10.0        |
|                        | Color:     | White 🔻     |
|                        |            |             |
|                        | Add        | Edit Remove |
|                        |            |             |
|                        |            |             |
|                        |            |             |
|                        |            | Close       |
|                        |            |             |

| General   | Control  | Text input | Text color  | Fill color | Flash | Rotati | Ŧ |
|-----------|----------|------------|-------------|------------|-------|--------|---|
|           | 1 1      |            |             |            |       |        |   |
| Enable    | property | 1          |             |            |       |        |   |
| Tag:      |          |            | Tag0        |            |       | •      |   |
| Function: |          |            | Set value   |            |       | •      |   |
| Value:    |          |            | 0           |            |       |        |   |
| Title:    |          |            | Enter value |            |       |        |   |
| Screen:   |          |            |             |            |       | Ŧ      |   |
|           |          |            |             |            |       |        |   |
|           |          |            |             |            |       |        |   |
|           |          |            |             |            |       |        |   |
|           |          |            |             |            |       |        |   |
|           |          |            |             |            |       |        |   |
|           |          |            |             |            |       |        |   |
|           |          |            |             |            |       |        |   |
|           |          |            |             |            |       |        |   |
|           |          |            |             |            |       |        |   |
|           |          |            |             |            | -     |        |   |

# **Text input**

Text input property lets object to control display text when conditions is TRUE or FALSE. To edit text input property click **Text input** tab on the object property window.

- 1. Select the **Tag** value of which will be compared.
- 2. Enter the comparison Value.
- 3. Select Type of comparison.
- 4. Enter text that will result if the comparison is true in **Text TRUE**.
- 5. Enter text that will result if the comparison is false in **Text FALSE**.
- 6. Write the text will be shown before displayed text in the **Text before**.
- 7. Write the text will be shown after displayed text in the **Text after**.
- 8. Enter **Decimal position** of displayed text in the field.
- 9. If you select *Tag.PV in the range* in the **Type** combobox and click **Collection** button. You'll see the window:
- 1. Enter the value from which the object will change text in the **From** field.
- 2. Enter the value to which the object will change text in the **To** field.
- 3. Write displayed Text.

You can *Add*, *Edit* or *Remove* collection element of displayed text conditions.

# Output

Output property lets to write value to the tag. To edit output property click **Output** tab on the object property window.

- 1. Select the **Tag** where value will be written.
- 2. Enter **Title** of the dialog that will be used to write value to the tag.

# Indicator

Indicator property lets to indicate object depending on value of the tag. To edit indicator property click **Indicator** tab on the object property window.

- 1. Select the **Tag** value of which will be compared.
- 2. Enter the comparison Value.
- 3. Select Type of comparison.

| Obj         |          |            | ject properties |            |       |        |   |  |
|-------------|----------|------------|-----------------|------------|-------|--------|---|--|
| General     | Control  | Text input | Text color      | Fill color | Flash | Rotati | • |  |
| ✓ Enable    | property | ,          |                 |            |       |        |   |  |
| Tag:        |          | (          | Tag0            |            |       | •      |   |  |
| Value:      |          |            | 0               |            |       |        |   |  |
| Туре:       |          |            | Tag.PV          |            |       | •      |   |  |
| Text TRUE   |          |            |                 |            |       |        |   |  |
| Text FALS   | E:       |            |                 |            |       |        |   |  |
| Ranges:     |          |            |                 | Collection |       |        |   |  |
| Text befor  | e:       |            |                 |            |       |        |   |  |
| Text after: |          |            |                 |            |       |        |   |  |
| Decimal po  | osition: |            | 0               |            |       |        |   |  |
|             |          |            |                 |            |       |        |   |  |
|             |          |            |                 |            |       |        |   |  |
|             |          |            |                 |            |       |        |   |  |
|             |          |            |                 | ОК         | Car   | ncel   |   |  |

|                  | Collection |             |
|------------------|------------|-------------|
| (0.0, 10.0)>Text | From:      | 0.0         |
|                  | To:        | 10.0        |
|                  | Text:      | Text        |
|                  | Add        | Edit Remove |
|                  |            | Close       |

|                                     | Object properties |             |            |            |       |  |  |
|-------------------------------------|-------------------|-------------|------------|------------|-------|--|--|
| General Text input                  | Output            | Text color  | Line color | Fill color | Fl; 💌 |  |  |
|                                     |                   |             |            |            |       |  |  |
| <ul> <li>Enable property</li> </ul> |                   |             |            |            |       |  |  |
| Tag:                                | (                 | Tag0        |            |            | -     |  |  |
| Title:                              |                   | Enter value |            |            |       |  |  |
|                                     |                   |             |            |            |       |  |  |
|                                     |                   |             |            |            |       |  |  |
|                                     |                   |             |            |            |       |  |  |
|                                     |                   |             |            |            |       |  |  |

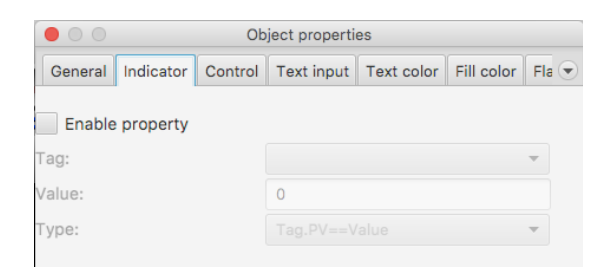

# Image

Image property lets object to change image when conditions is TRUE or FALSE. To edit image property click **Image** tab on the object property window.

- 1. Select the **Tag** value of which will be compared.
- 2. Enter the comparison Value.
- 3. Select Type of comparison.
- 4. Choose image that will result if the comparison is true by clicking **Image TRUE** button.
- 5. Choose image that will result if the comparison is false by clicking **Image FALSE** button.

| General  | Control  | Image | Fill color | Flash   | Rotation | Motion | Vis | • |
|----------|----------|-------|------------|---------|----------|--------|-----|---|
| ✓ Enable | property |       |            |         |          |        |     |   |
| Tag:     |          |       | Tag0       |         |          |        | •   |   |
| Value:   |          |       | 0          |         |          |        |     |   |
| Туре:    |          |       | Tag.P\     | /==Valu | е        |        | •   |   |
|          |          |       |            |         |          |        |     |   |
| mage TRL | JE:      |       |            |         |          |        |     |   |
|          |          |       |            |         |          |        |     |   |
|          |          |       |            |         |          |        |     |   |
| mage FAL | SE:      |       |            |         |          |        |     |   |
|          |          |       |            |         |          |        |     |   |
|          |          |       |            |         |          |        |     |   |
|          |          |       |            |         |          |        |     |   |
|          |          |       |            |         |          |        |     |   |
|          |          |       | ſ          |         |          |        |     |   |
|          |          |       |            | O       | K        | Cance  |     |   |

# Color

Color property lets object to change color of its when conditions is TRUE or FALSE. To edit color property click **Color** tab on the object property window.

- 1. Select the **Tag** value of which will be compared.
- 2. Enter the comparison Value.
- 3. Select **Type** of comparison.
- 4. Choose a color that will result if the comparison is true in **Color TRUE**.
- 5. Choose a color that will result if the comparison is false in **Color FALSE**.
- 6. If you select *Tag.PV* in the range in the **Type** combobox and click **Collection** button. You'll see the window:
- 1. Enter the value from which the object will change color in the **From** field.
- 2. Enter the value to which the object will change color in the **To** field.
- 3. Choose Color.

You can *Add*, *Edit* or *Remove* collection element of color conditions.

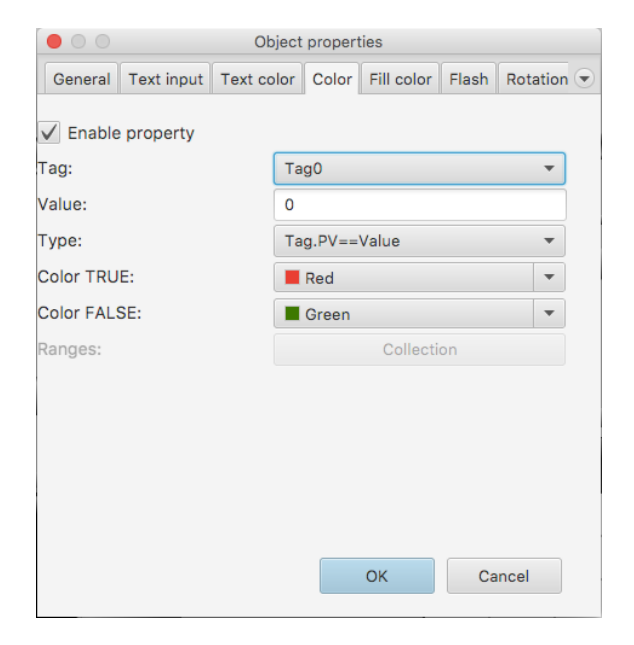

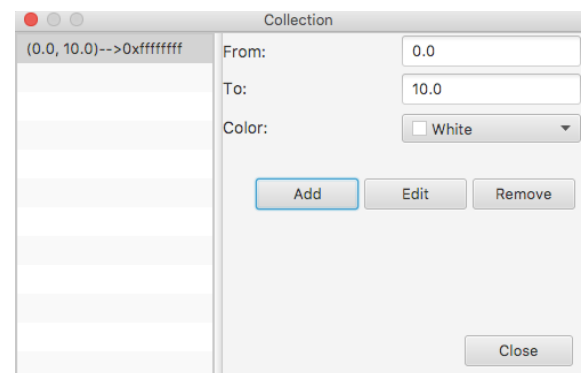

# **Control (slider)**

Control property lets object to write value to the tag. To edit control property click **Control** tab on the object property window.

- 1. Select the **Tag** value of which will be changed.
- 2. Enter **Minimum** value of the control.
- 3. Enter **Maximum** value of the control.
- 4. Check **Snap to ticks** if you want to bind control's value.
- 5. Enter **Decimal position** of displayed text in the field.

| Object properties     |            |       |          |   |  |  |
|-----------------------|------------|-------|----------|---|--|--|
| General Control Color | Fill color | Flash | Rotation | M |  |  |
| Enable property       |            |       |          |   |  |  |
| Tag:                  |            |       |          | • |  |  |
| Minimum:              | 0          |       |          |   |  |  |
| Maximum:              | 100        |       |          |   |  |  |
| Snap to ticks:        |            |       |          |   |  |  |
| Decimal position:     | 0          |       |          |   |  |  |
|                       |            |       |          |   |  |  |
|                       |            |       |          |   |  |  |
|                       |            |       |          |   |  |  |
|                       |            |       |          |   |  |  |
|                       |            |       |          |   |  |  |
|                       | OK         |       | Cancel   |   |  |  |

# Control (counter)

Control property lets object to write value to the tag. To edit control property click **Control** tab on the object property window.

- 1. Select the **Tag** value of which will be changed.
- 2. Enter **Minimum** value of the control.
- 3. Enter **Maximum** value of the control.
- 4. Write **Delta** in the field.
- 5. Enter **Decimal position** of displayed text in the field.

| Objec                               | ct properties |       |          |   |
|-------------------------------------|---------------|-------|----------|---|
| General Control Color               | Text color    | Flash | Rotation |   |
| <ul> <li>Enable property</li> </ul> |               |       |          |   |
| Tag:                                | Tag0          |       |          | • |
| Minimum:                            | 0             |       |          |   |
| Maximum:                            | 100           |       |          |   |
| Delta:                              | 1             |       |          |   |
| Decimal position:                   | 0             |       |          |   |
|                                     |               |       |          |   |
|                                     |               |       |          |   |
|                                     |               |       |          |   |
|                                     |               |       |          |   |
|                                     | ОК            |       | Cancel   |   |

# Value (for meters)

Value property lets to control values of analog and digital meters depending on value of the tag. To edit value property click **Value** tab on the object property window.

- 1. Select the **Tag** value of which will be used to control value of meter.
- 2. Enter minimum value of the meter in the **Minimum** field.
- 3. Enter maximum value of the meter in the **Maximum** field.
- 4. Enter **Decimal position** of displayed text in the field.

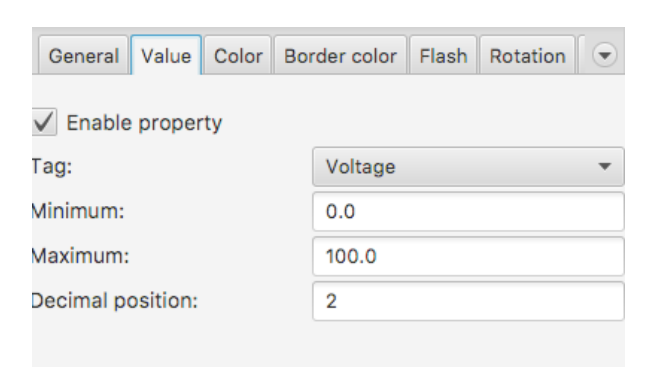

# **Design script**

To start designing the script you want, you should double click on it or click right button on the **Project window->Scripts** and choose *Open script*. For creating scripts you should use FBD objects.

# Create script object

Add new graphical object object on the screen you can in this way: click right button on the **Canvas** and choose *New object* item

You'll see the Add script object window:

Add script object

| ▼ Libraries<br>Input/Output<br>Logical | BNOT BAND BOR BOR                  |  |
|----------------------------------------|------------------------------------|--|
| Arithmetic                             |                                    |  |
| Compare                                | Logical AND Logical OR Logical XOR |  |
| Select                                 |                                    |  |
|                                        |                                    |  |
|                                        |                                    |  |
|                                        |                                    |  |
|                                        |                                    |  |
|                                        |                                    |  |
|                                        |                                    |  |
|                                        |                                    |  |
|                                        |                                    |  |
|                                        |                                    |  |
|                                        |                                    |  |
|                                        |                                    |  |
|                                        |                                    |  |

Select library which object you want to use in your project (all libraries and their objects described below). Select object you can in several ways:

1.By double clicking on the object.

2. By clicking on the object (select rectangle will appear) and then clicking OK button.3.By clicking right button and choosing

Select item.

Add script object window will disappear and you can select the location on the screen where you want to place an object.

# **Connect script objects**

To connect two objects, click the end of the first (the end to paint over) and click start the second. This will bring up a line connection.

# Bind script object to the tag

You can bind Input/Output script objects to the tag. To do this click on Input/ Output script object, dialog will appear. Select tag you want to bind.

OK

Cancel

# Enter value to the value script object

You can enter value to value script objects to the tag. To do this click on value script object, dialog will appear. Enter value you want to use with this object.

# **Duplicate script object**

You can duplicate script object. Right click on the object you want to duplicate and select *Duplicate* menu item.

# **Erase script object**

You can erase script object. Right click on the object you want to erase and select Erase menu item.

### **Erase connection line**

You can erase connection line. Right click on the line you want to erase and select *Erase* menu item.

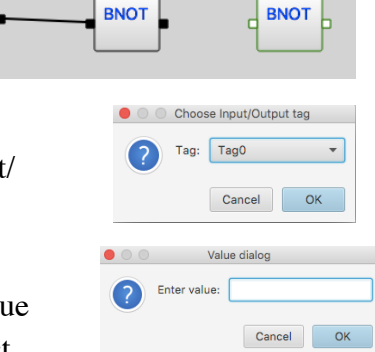

52

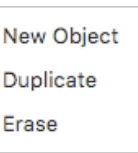

# Script objects

Below description of script libraries and object.

# Input/Output library

Input tag - this script object used to bind input tag to the script.

Output tag - this script object used to bind output tag to the script.

Value - this script object used to bind input constant value to the script.

# Logical library

**Inverse** - this script object used to inverse input boolean value (Output = ! Input).

**Logical AND** - this script object used to logical operation AND for input boolean values (Output = Input & Input2).

**Logical OR** - this script object used to logical operation OR for input boolean values (Output = Input || Input2).

**Logical XOR** - this script object used to logical operation XOR for input boolean values (Output = Input XOR Input2).

# **Arithmetic library**

**Addition** - this script object used to arithmetic operation addition for input values (Output = Input + Input2).

**Subtraction** - this script object used to arithmetic operation subtraction for input values (Output = Input - Input2).

**Multiplication** - this script object used to arithmetic operation multiplication for input values (Output = Input \* Input2).

**Division**- this script object used to arithmetic operation division for input values (Output = Input / Input2).

**Modulo** - this script object used to arithmetic operation modulo for input values (Output = Input % Input2).

# **Compare library**

**Equal** - this script object used to comparison operation equal for input values (Output = Input == Input2).

**Not Equal** - this script object used to comparison operation not equal for input values (Output = Input != Input2).

**Greater** - this script object used to compare operation greater for input values (Output = Input > Input2).

**Less** - this script object used to compare operation less for input values (Output = Input < Input2).

**Equal or Greater** - this script object used to compare operation equal or greater for input values (Output = Input >= Input2).

**Equal or Less** - this script object used to compare operation equal or less for input values (Output = Input <= Input2).

# **Select library**

**Selectable enable** - this script object used to select value form Input2 if Input1 is true (IF Input==true THEN Output=Input2).

**Selectable negate** - this script object used to select value form Input2 if Input1 is false (IF Input==false THEN Output=Input2)

54

To select start and end time click on it. You'll see the following dialog. Select times and click OK.

# Simulation

simulate your project.

| You can simulate behavior of you project              | . To start sim | ulation select the      |   | Project Lan    | guage |
|-------------------------------------------------------|----------------|-------------------------|---|----------------|-------|
| menu item <i>Project</i> and <i>Run simulation</i> or | click buttor   | on the <b>Toolbar</b> . | ( | New Screen     | ~:W   |
|                                                       | ••••••         |                         |   | New Server     | •     |
|                                                       |                |                         |   | New Script     | ~:S   |
| If you use users in your project Login                |                | Login                   |   | New Tag        | ∼:T   |
|                                                       | Name:          | Operator0               |   | New User       | ~:T   |
| dialog will appear. Select user and enter             | Password.      |                         |   | New Object     | ~:0   |
| password in the field. Now you can                    | 1050010.       |                         |   | Run simulation | ~F11  |

You can change value of the tag by double clicking on it in the Project window ->Tags. Or you can

click by right button on the tag and select *Simulate* and *Set value* menu item. Also you can simulate behavior of the tag:

- 1. *Random value* periodically change the value of the tag randomly.
- 2. *Ramp value* periodically change the tag value from 1 to 100 by adding 1.

By selecting Simulate and Cancel you annul the task.

Also it's possible to change value of the tag using control graphical objects of your project like text, buttons, slider, counter and etc. For example if you use Text object enable output property and bind to the tag you want to use. During simulation click on it and enter value you want.

Also you can simulate behavior of Trend and Events log objects. Place these objects on the

Canvas. Set properties of the object as describe in previous chapters.

During simulation trend will be look like this:

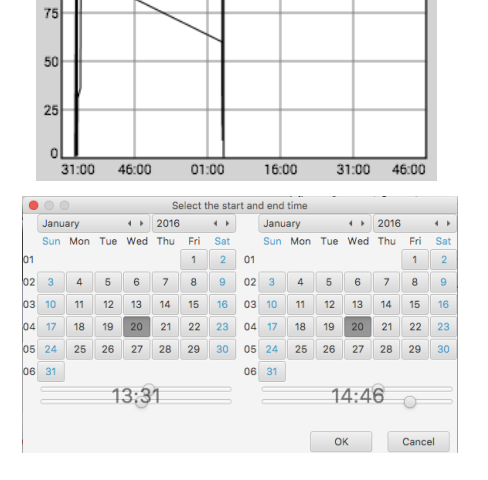

|   | Enter value |    |
|---|-------------|----|
| ? | 45          |    |
|   | Cancel      | ОК |

Properties

---P

| Name     |   | Value        |
|----------|---|--------------|
|          |   | 31           |
| Simulate | • | Set value    |
|          |   | Random value |
|          |   | Ramp value   |
|          |   | Cancel       |

Cancel

OK

During simulation Events log will be look like this:

- 1. To **View** message in the separate dialog double click on it or click right button on it and select *View* menu item.
- 2. To acknowledge record click by right button on it and select **Acknowledge** menu item.
- 3. To acknowledge all records on the table click by right button on the table and select **Acknowledge All** menu item.
- 4. To delete record click by right button on it and select **Delete** menu item.
- 5. To delete all records on the table click by right button on the table and select **Delete All** menu item.

You can select records that you want to see in the table. Click on the table't title. You'll see **Select time and priority conditions** dialog. Select start and end times of records displayed in the table. You can also set records with what priorities will be displayed.

| $\bullet$ $\circ$ $\circ$     |    |      |     |     |               | Selec | t time | and p   | riority conditio | ons |      |     |     |     |      |      |     |
|-------------------------------|----|------|-----|-----|---------------|-------|--------|---------|------------------|-----|------|-----|-----|-----|------|------|-----|
| <ul> <li>From time</li> </ul> |    | Janu | ary |     | 4 <b>&gt;</b> | 2016  |        | 4.2     | ✓ To time        |     | Janu | ary |     | 4.1 | 2016 |      | ٠.  |
|                               |    | Sun  | Mon | Tue | Wed           | Thu   | Fri    | Sat     |                  |     | Sun  | Mon | Tue | Wed | Thu  | Fri  | Sat |
|                               | 01 |      |     |     |               |       | 1      | 2       |                  | 01  |      |     |     |     |      | 1    | 2   |
|                               | 02 | 3    | 4   | 5   | 6             | 7     | 8      | 9       |                  | 02  | 3    | 4   | 5   | 6   | 7    | 8    | 9   |
|                               | 03 | 10   | 11  | 12  | 13            | 14    | 15     | 16      |                  | 03  | 10   | 11  | 12  | 13  | 14   | 15   | 16  |
|                               | 04 | 17   | 18  | 19  | 20            | 21    | 22     | 23      |                  | 04  | 17   | 18  | 19  | 20  | 21   | 22   | 23  |
|                               | 05 | 24   | 25  | 26  | 27            | 28    | 29     | 30      |                  | 05  | 24   | 25  | 26  | 27  | 28   | 29   | 30  |
|                               | 06 | 31   |     |     |               |       |        |         |                  | 06  | 31   |     |     |     |      |      |     |
|                               |    |      |     | 1   | 3:3           | 5     |        |         |                  |     |      |     | 1   | 3:3 | 5    |      |     |
| ✓ From priori                 | ty | 0    |     |     |               |       | 🖊 То   | priorit | y 1000           |     |      |     |     |     |      |      |     |
|                               |    |      |     |     |               |       |        |         |                  |     |      |     | 0   | к   |      | Canc | el  |

| Name | Time           | Туре | Pri |           | Message            | Value |   |
|------|----------------|------|-----|-----------|--------------------|-------|---|
| Tag0 |                |      |     |           | high               | 86    | ć |
| Tag0 | 20/01 02:05:03 | LoLo | 50  | Level too | View               | 17    | l |
| Tag0 | 20/01 02:05:02 | HiHi | 50  | Lever too | Acknowledge        | 37    |   |
| Tag0 | 20/01 02:05:02 | LoLo | 50  | Level too | Acknowledge All    | 3     |   |
| Tag0 | 20/01 02:05:01 | HiHi | 50  | Lever too | , lottionedge / li | 39    |   |
|      |                |      |     |           | Delete             |       |   |
|      |                |      |     |           | Delete All         |       |   |

# Load on device

When a project is created (screens, servers, tags, scripts and users), the project can be loaded on the mobile device or other PC. For this purpose, first the corresponding TeslaSCADA Runtime mobile app on the Android device or PC apps on the Windows, Linux or MAC OS must be installed and started.

If the app has now been installed on the mobile device or PC, there are 2 ways to load the project to the device.

- 1. Network method.
- 2. Manual method.

### **Network method**

This method must, the PC on which the TeslaSCADA IDE is started, and the mobile device or PC on which TeslaSCADA Runtime started and the project will be stored in a Wi - Fi network (note IP addresses) are.

Procedure:

1. Enable WiFi on your mobile device or PC where installed TeslaSCADA Runtime.

2. Start the TeslaSCADA Runtime app.

3. Open it in the editor TeslaSCADA IDE the desired project to be transferred.

4. Select the menu item *File* and *Load on Device*.

5. It now opens the dialog **Load on Device** and it will now search for mobile devices with the active TeslaSCADA Runtime. You can start a broadcast search and browse the entire network. However, since some routers do not forward broadcasts, there is also the possibility of a specific device search on the IP address.

This search takes a normally 5-10s. In individual cases it may happen that this search can take up to 3 minutes.

If you can't find a device you can try to restart **Load on Device** dialog and TeslaSCADA Runtime application.

6. After a successful search in this dialog box all found mobile devices with active TeslaSCADA Runtime app will be shown.

7. Now select the desired target device and press the **Load on Device** button.

8. After a successful transfer, the target device with TeslaSCADA Runtime load new project.

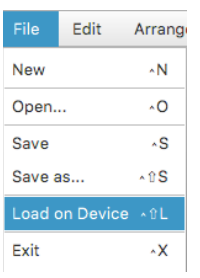

| • O O Lo                                                | ad on Device                 |
|---------------------------------------------------------|------------------------------|
| PC:192.168.0.103                                        |                              |
|                                                         |                              |
|                                                         |                              |
|                                                         |                              |
|                                                         |                              |
|                                                         |                              |
|                                                         |                              |
| Devices can be discover<br>on your device)<br>Broadcast | red(Please start Runtime App |
| Static IP                                               | 192.168.0.101                |
| Refresh                                                 |                              |
| Load on Devic                                           | Ce Cancel                    |

# Manual method

Another way to load a project on the mobile device is a file explorer such as: the **Android File Transfer** for Mac OS. Once the TeslaSCADA Runtime installed mobile app and once started on the sd card, a folder called

TeslaSCADA2Runtime->Projects is created.

Now, if the project which has been stored as .tsp2 file from the Windows, Linux or MacOS system TeslaSCADA IDE(The path was chosen when you first save of the project) will be manually copied to the folder of the sd card of the TeslaSCADA Runtime mobile device, the app can be started normally. Now loads the app, the file from this folder by

| •••                      | 💡 GT-18190                              |           |
|--------------------------|-----------------------------------------|-----------|
| < > Phone Card           |                                         | <b></b>   |
| Название                 | <ul> <li>Последнее изменение</li> </ul> | Размер    |
| resiaclient              |                                         |           |
| TeslaModbusSCADA         |                                         |           |
| TeslaMultiSCADA          |                                         |           |
| TeslaScada               |                                         |           |
| TeslaScada2Runtime       |                                         |           |
| ▶ 🔜 DB                   |                                         |           |
| Debug                    |                                         |           |
| private                  |                                         |           |
| Projects                 |                                         |           |
| AndroidTest.tsp2         | 23.11.15, 13:53                         | 471 KB    |
| Blue.tsp2                | 12.11.15, 12:38                         | 482 bytes |
| DemoProject.tsp2         | 10.09.15, 9:42                          | 1.0 MB    |
| Green.tsp2               | 12.11.15, 12:48                         | 483 bytes |
| Res.tsp2                 | 12.11.15, 12:39                         | 481 bytes |
| Test.tsp2                | 12.11.15, 10:42                         | 471 KB    |
| TestLicense.tsp2         | 18.12.15, 13:00                         | 6.6 MB    |
| ProjectsAndroidTest.tsp2 | 11.11.15, 12:21                         | 471 KB    |
| ProjectsTest.tsp2        | 11.11.15, 12:23                         | 471 KB    |
| ▶ ■ uademoclient         |                                         |           |
| LIEFA com                |                                         |           |
| LinitvAdsVideoCache      |                                         |           |
| 60 item                  | . 818.7 MB available                    |           |

clicking *Load* on the main menu of TeslaSCADA Runtime. There is no problem to manually copy to the PC where TeslaSCADA Runtime is installed. You can

use local network, flash driver or use any other storage device.